## Customization Fundamentals

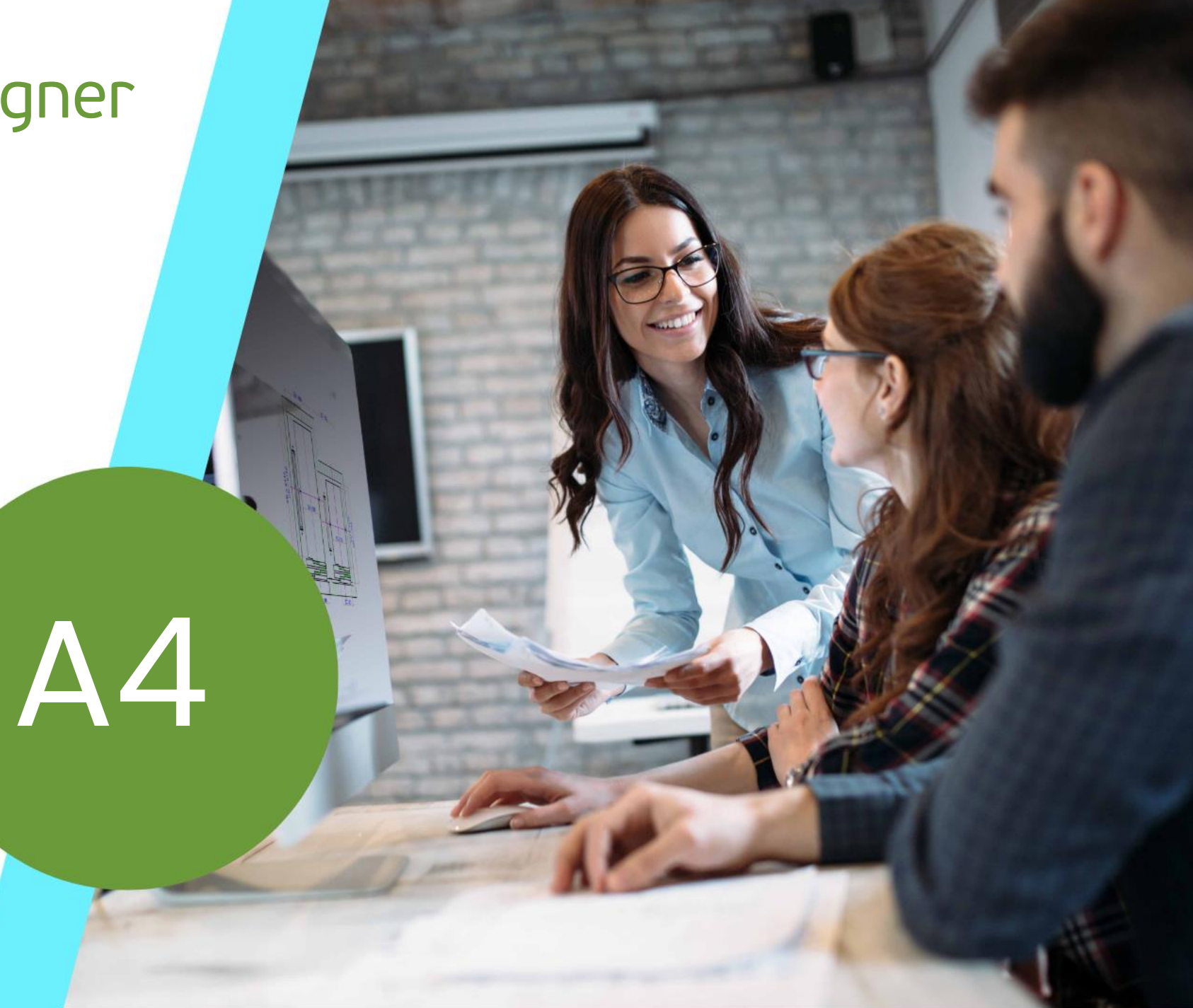

MAY 22, 2024, ©2024 DIGIPARA GMBH

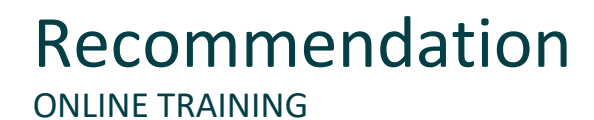

#### Are you an attendee in a Digipara Liftdesigner online training module?

We recommend to print these out in advance so that you have a handout for your own editing and for your notes during your training.

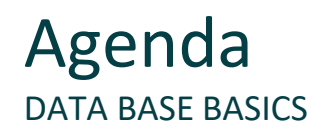

#### A4.1 <u>Digipara Liftdesigner Datamanager</u>

- Toolbars / Menus
- Table View Docking Window
- Docking Windows with Help Function
- Comments related to BIM Components
- Excel File Export / Import

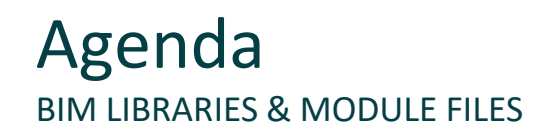

#### A4.2 Manufacturer Modules / BIM Libraries

- RID Area
- Adding a new Manufacturer Module / RID area
- Adding a new records for the manufacturer
- New Manufacturer Module validity

#### A4.3 Module Files

Registering external module files

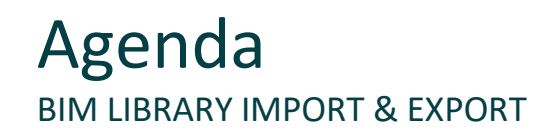

#### A4.4 Module Import

- Datapool Directory
- Close Digipara Liftdesigner Applications

#### A4.5 Module Export

- Exporting Manufacturer Modules / BIM Libraries
- Sharing Manufacturer Modules / BIM Libraries

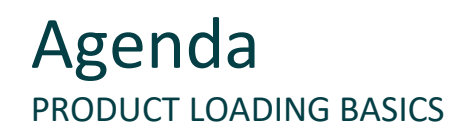

#### A4.6 Product Loading Workflow

- Practical Example: Governor
- Basic Typical Processes

#### A4.8 Practice

Practice: Data distribution

#### A4.7 Integrate your own Logo

Link your Logo to your BIM Library

#### A4.9 <u>Summary</u>

Custom Q&A's

# **A4.1**

## Digipara Liftdesigner Datamanager

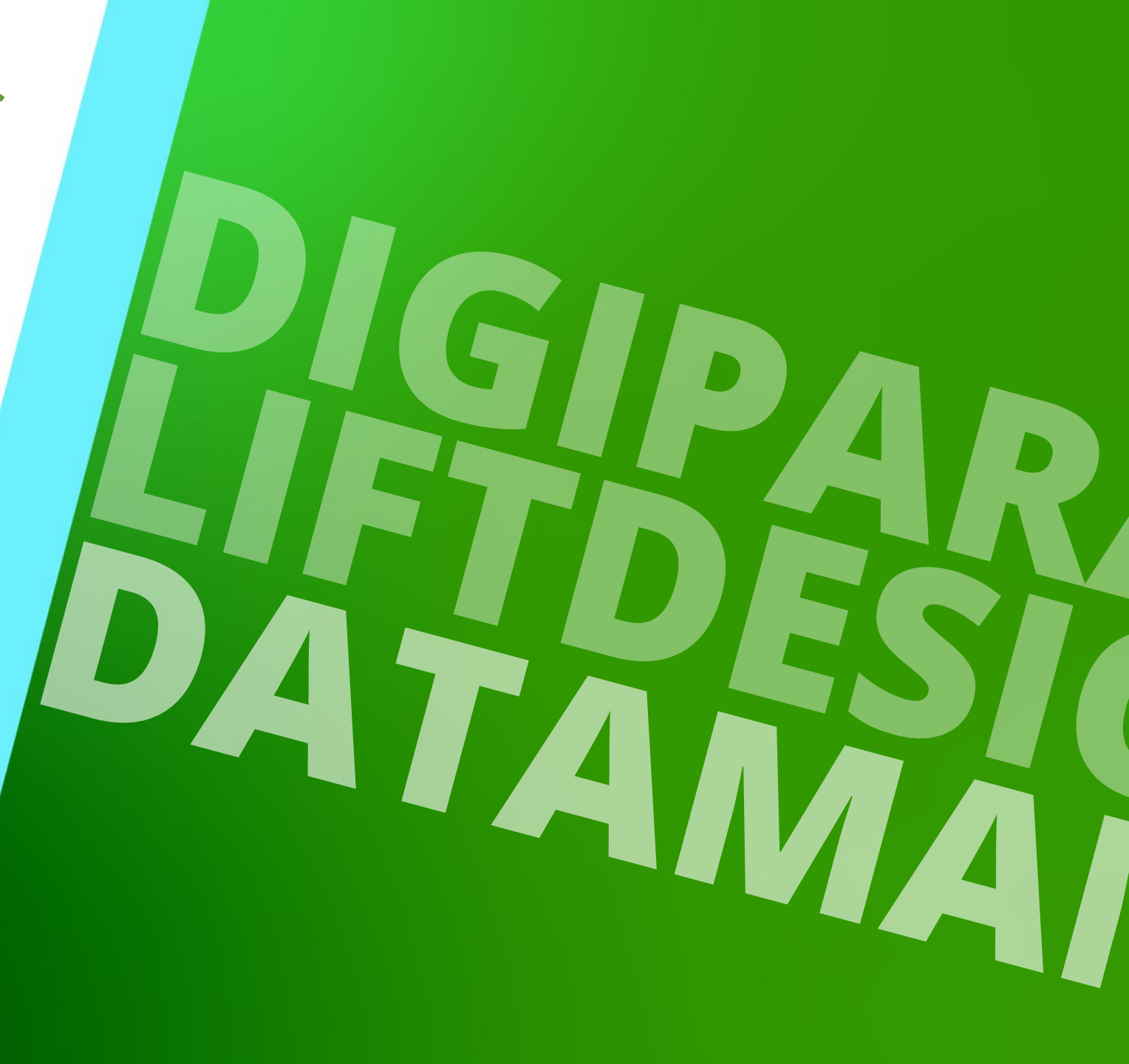

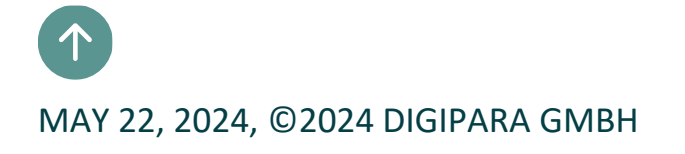

### ... is the database frontend for the main LD database

- can be found under: C:\Program Files\DigiPara\DigiPara Liftdesigner\*\bin
- ... is primarily used for the administration of the manufacturer specific elevator BIM component data and for the registration of external manufacturer files.

| (m) +                                                                                                    | DigiPara Liftdesigner Datamanager 2018                                                                                                    | – 🗆 X                                                                                                    |
|----------------------------------------------------------------------------------------------------|----------------------------------------------------------------------------------------------------|----------------------------------------------------------------------------------------------------|
| Home Options                                                                                                    |                                                                                                    |                                                                                                    |
| Pool1 [C:\DeveloperTraining\Pool1\Data\LD50.mdf]     •       459:LD Region Kit - French - Standard (FR)     •       \$] Sort modules by description     •       Edit Database Settings     • | Image: Copy BM<br>Grid.       Image: Copy and<br>Expand       Image: Copy and<br>Puse       Image: Copy and<br>Puse       < | About DigiPara Liftdesigner<br>Datamanager 2018<br>Help<br>R ×<br>Ita<br>tions<br>hing\Pool1\Data\LD50.mdf] |
|                                                                                                    |                                                                                                    | NUM OVR                                                                                                    |

## Toolbars / Menus A4.1 DIGIPARA LIFTDESIGNER DATAMANAGER

## 🕫 digipara liftdesigner

### The menu as well as the toolbars description is part of the coming product loading training.

• As soon as data records or columns are selected, inactive (gray colored) buttons become available.

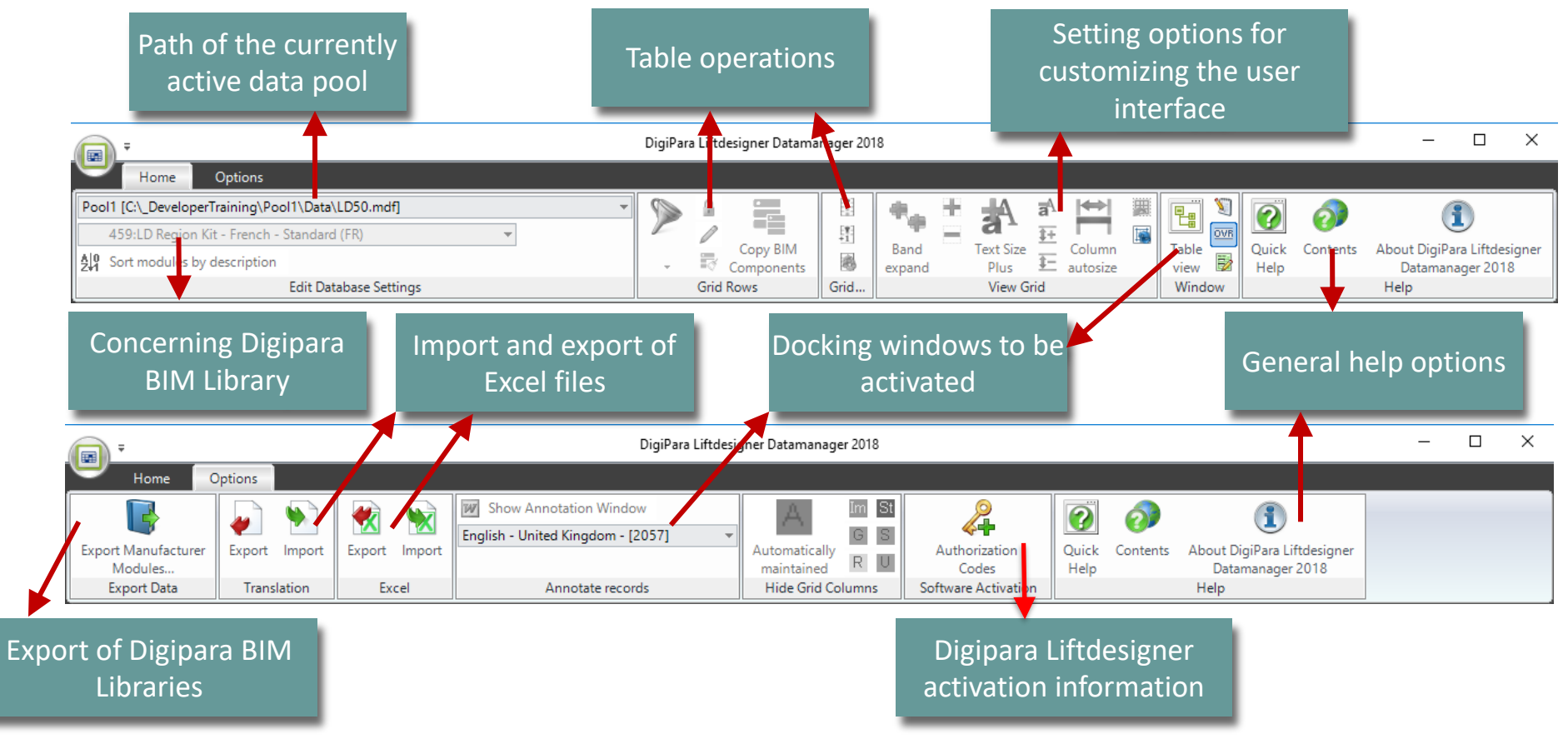

## Tables Docking Window

#### A4.1 DIGIPARA LIFTDESIGNER DATAMANAGER

## 🕫 digipara<sup>®</sup> liftdesigner

The "Table View" docking window displays all DigiPara Liftdesigner database tables ordered by different node categories.

The most important tables are located under following groups:

- General Data
- Elevator Data
- Sheet Template Data
- Translation & Help Data

| able view              | <b>д</b> Х |
|------------------------|------------|
| 푸· General Data        |            |
| Elevator Data          |            |
| Escalator Data         |            |
| ⊕ Sheet Template Data  |            |
|                        |            |
| ⊕ Translation & Help   |            |
| Program Configurations |            |
|                        | 50.mdf]    |
|                        |            |
|                        |            |
|                        |            |
|                        |            |
|                        |            |
|                        |            |
|                        |            |
|                        |            |
|                        |            |
|                        |            |

## Tables Docking Window A4.1 DIGIPARA LIFTDESIGNER DATAMANAGER

The main category for loading elevator components is Elevator Data, which is split into elevator assembly sub categories:

- Car:
  - Contains all tables referring to car specific components (car frames, platforms, car doors, governor, etc.)
- Cabin Design:
  - Contains all tables referring to car interior specific components (panels, mirrors, hand rails, seats, etc.)
- Entrances:
  - Contains all tables referring to entrance specifics components (landing doors, jambs, wall openings, etc.)
- Hydraulic Units:
  - Contains all tables referring to hydraulic elevator specifics components (jacks, yoke guides, tanks, etc.)

## igipara<sup>®</sup> liftdesigner

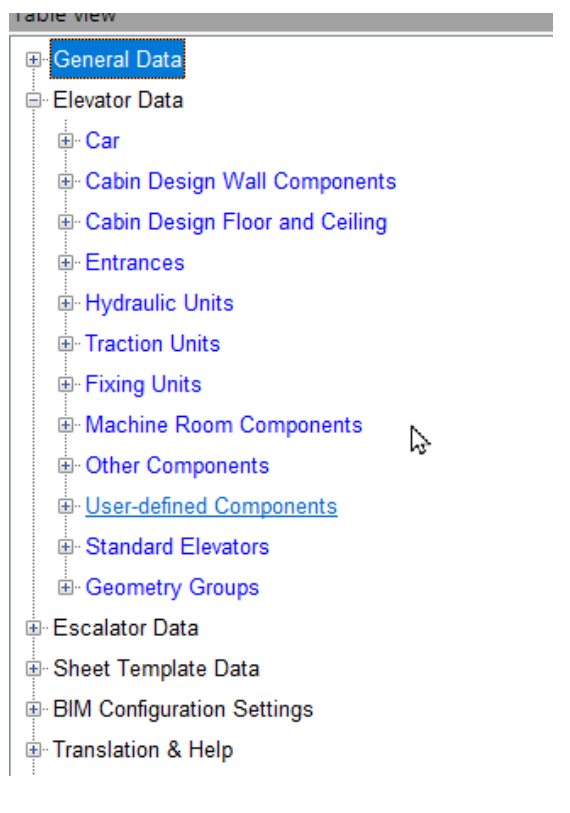

## Tables Docking Window A4.1 DIGIPARA LIFTDESIGNER DATAMANAGER

Traction Units:

- Contains all tables referring to electric elevator specifics components (counterweights, gearing machines, machine beds, etc.)
- Fixings Units:
  - Contains all tables referring to any kind of elevator fixing material (rail brackets, separator beams, rope wall fixings, etc.)
- Machine Room Components:
  - Contains all tables referring to elevator machine room components (switch gear cabinets, fans, lamps, duct canals, etc.)
- Other Components:
  - Contains all tables that do not belong to a specific category (pit ladders, pit base units, materials, etc.)
- User-defined Components:
  - special components without standard data table
- Standard Elevators:
  - Contains all tables used to load standard elevators

## igipara<sup>®</sup> liftdesigner

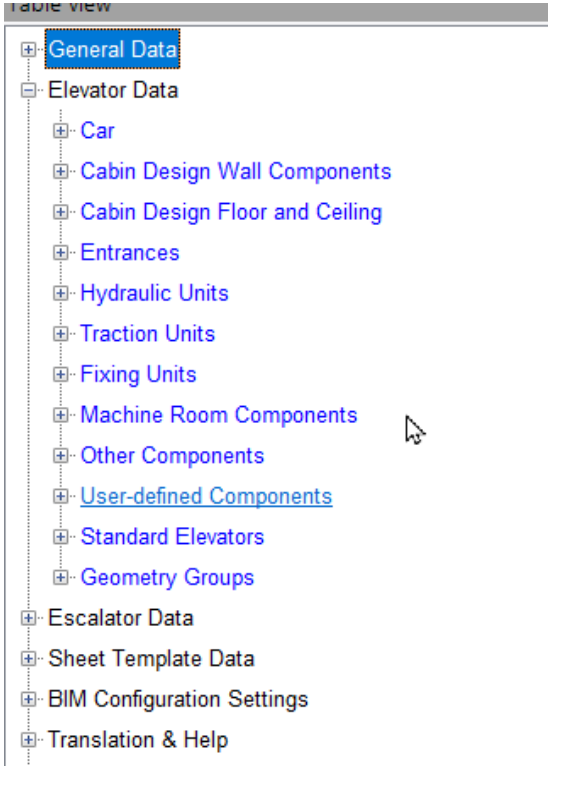

#### **Elevator BIM Component Tables**

- ... are located under the "Elevator Data" group
- Clicking on one of the items in the **Table view** docking window displays the corresponding table and sub-tables in the Digipara Liftdesigner Datamanager data-grid area.

| Car Fi     | rames 🗙        |                      |                                                               |                      |                          |          |         |             |                   |   | Table view           |
|------------|----------------|----------------------|---------------------------------------------------------------|----------------------|--------------------------|----------|---------|-------------|-------------------|---|----------------------|
| Liftde     | esigner Datama | nager: Drag a colu   | umn header here to g                                          | group by that col    | umn.                     |          |         |             |                   |   | ⊞ General Data       |
| ₽-         | CFT_RID        | CFT_DESC<br>Carsling | CFT_SUB_DESC<br>Rope                                          | CFT_MF_RID           | CFT_TYPE<br>10: Traction | CFT_MODE |         |             | <u>^</u>          |   | Elevator Data        |
|            | CFD_RID        | CFD_CFT_R            | ID         CFD_IX         CFI           1         0         0 | 0_PG_GRP CI<br>10000 | FD_CF_CAPAC              | CFD_CW   | /_MAX C | FD_CW_MIN 0 | CFD_CD_MAX = 5000 | ◀ | ⊡- Car<br>Car Frames |
|            | CFT_RID        | CFT_DESC             | CFT_SUB_DESC                                                  | CFT_MF_RID           | CFT_TYPE                 | CFT_MODE |         |             |                   |   | - Guide Shoes        |
| •          | 2              | Car sling            | Rope                                                          | 1                    | 11: Traction             | 0        |         |             |                   |   | Car Dears            |
| ÷          | 3              | Car sling            | Rope                                                          | 1                    | 12: Traction             | 0        |         |             |                   |   | Car Doors            |
| <b>+</b> - | 4              | Car sling            | Rope                                                          | 1                    | 13: Traction             | 0        |         |             |                   |   | - Car Door Drives    |
| +-         | 5              | Car sling            | Hydraulic - L-sha                                             | 1                    | 0: Hydraulic             | 0        |         |             |                   |   | - Car Platforms      |
|            | 6              | Car sling            | Hydraulic - L-sha                                             | 1                    | 1: Hydraulic             | 0        |         |             |                   |   | Cal Flationis        |
|            | 7              | Car sling            | Hydraulic - L-type                                            | 1                    | 1: Hydraulic             | 0        |         |             |                   |   |                      |
| +-         | 8              | Car sling            | Hydraulic - doubl                                             | 1                    | 3: Hydraulic             | 0        |         |             |                   |   |                      |
| <b>.</b>   | 9              | Car sling            | Hydraulic - doubl                                             | 1                    | 3: Hydraulic             | 0        |         |             |                   |   |                      |
| <u></u>    | 10             | Car sling            | Hydraulic - doubl                                             | 1                    | 3: Hydraulic             | 0        |         |             | +                 |   |                      |
|            | 1111           |                      |                                                               |                      |                          |          |         |             | •                 |   |                      |

## **Docking Windows with Help Function**

## 🕫 digipara<sup>®</sup> liftdesigner

A4.1 DIGIPARA LIFTDESIGNER DATAMANAGER

## Tabledata Editor

 Shows the selected parameter in help with an image which describes the dimension in Digipara Liftdesigner.

### Quick Help

 Describes the corresponding parameter related to the current BIM component.

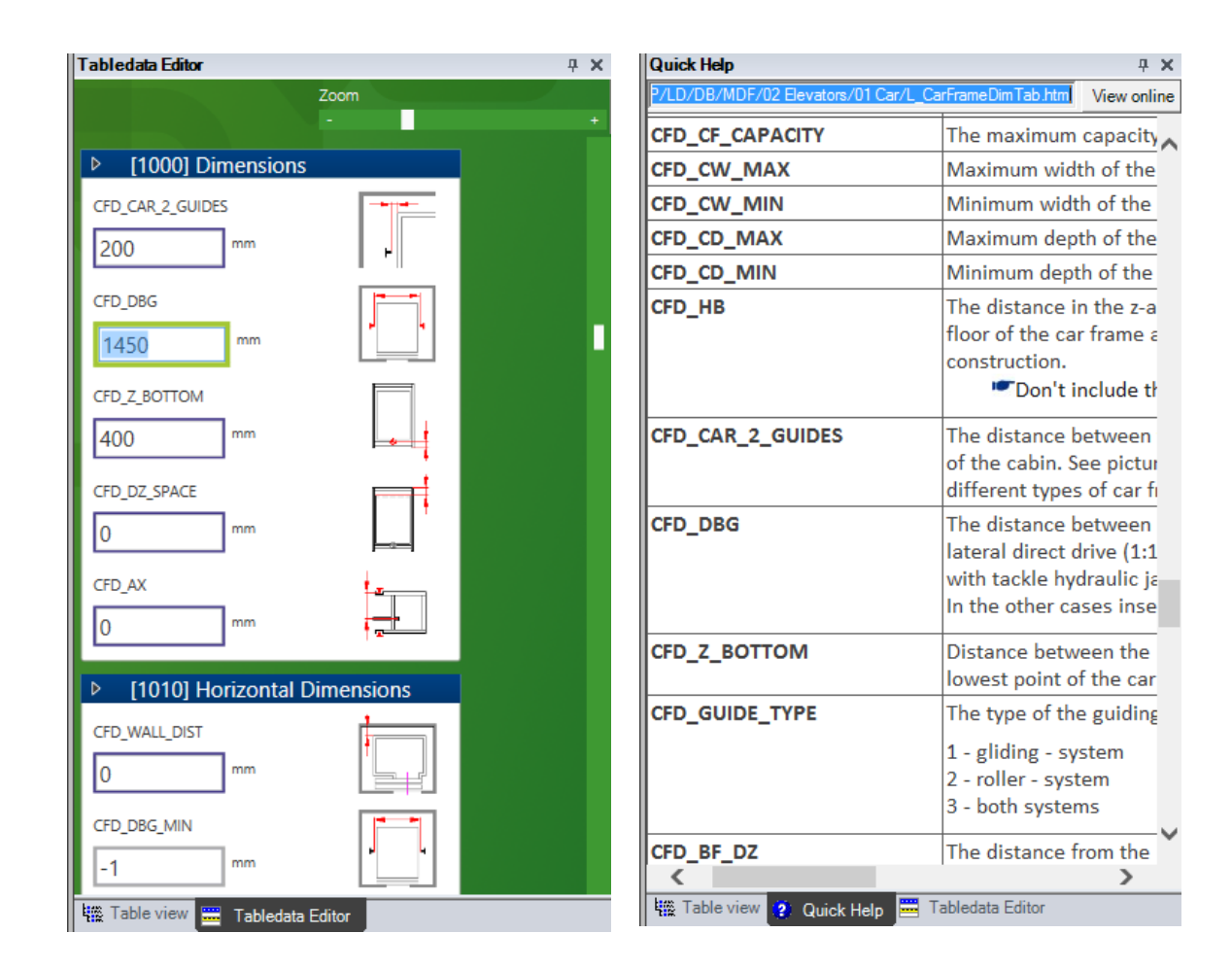

## **Comments related to BIM Components**

## igipara<sup>®</sup> liftdesigner

A4.1 DIGIPARA LIFTDESIGNER DATAMANAGER

#### Annotate

- The Annotate window allows you to add annotations for each data grid row.
- Select a data grid row and add a comment via the Annotate window. Switch to the data row to automatically save the annotation.
- When you edit an existing comment, you will be asked to overwrite the original document.

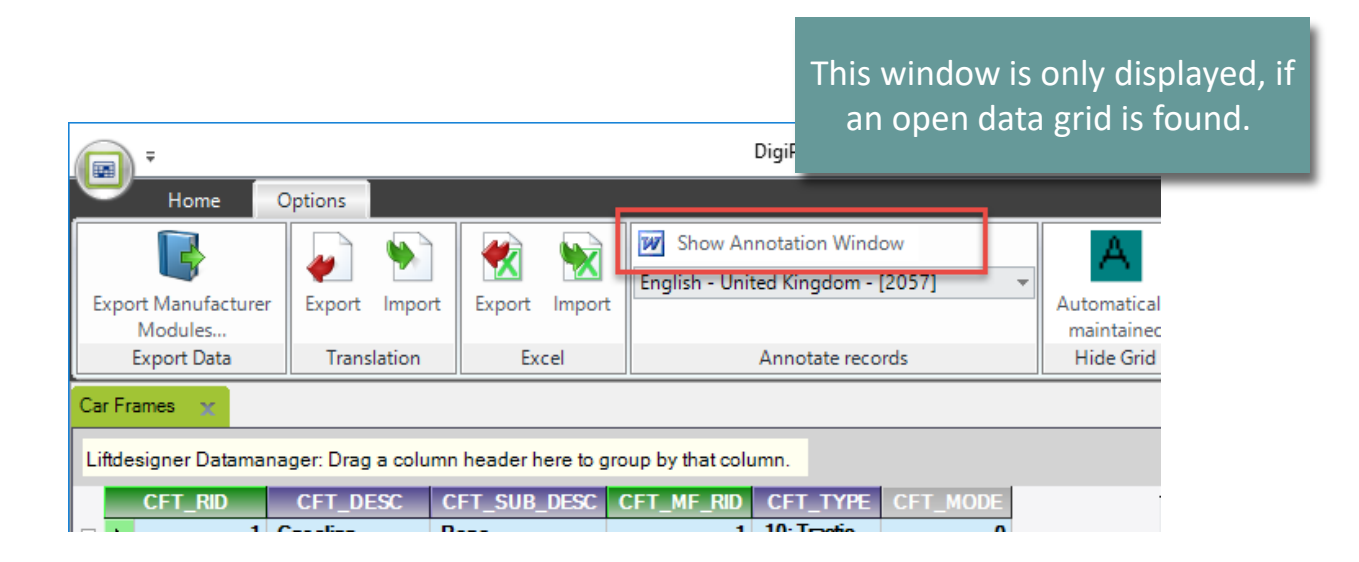

## **Comments related to BIM Components**

## 🕫 digipara<sup>®</sup> liftdesigner

A4.1 DIGIPARA LIFTDESIGNER DATAMANAGER

#### Annotate

- Use the button Show Annotation Window to add annotations for every row
- The annotation gets also visible in the Digipara Liftdesigner Select Product dialog → Document View

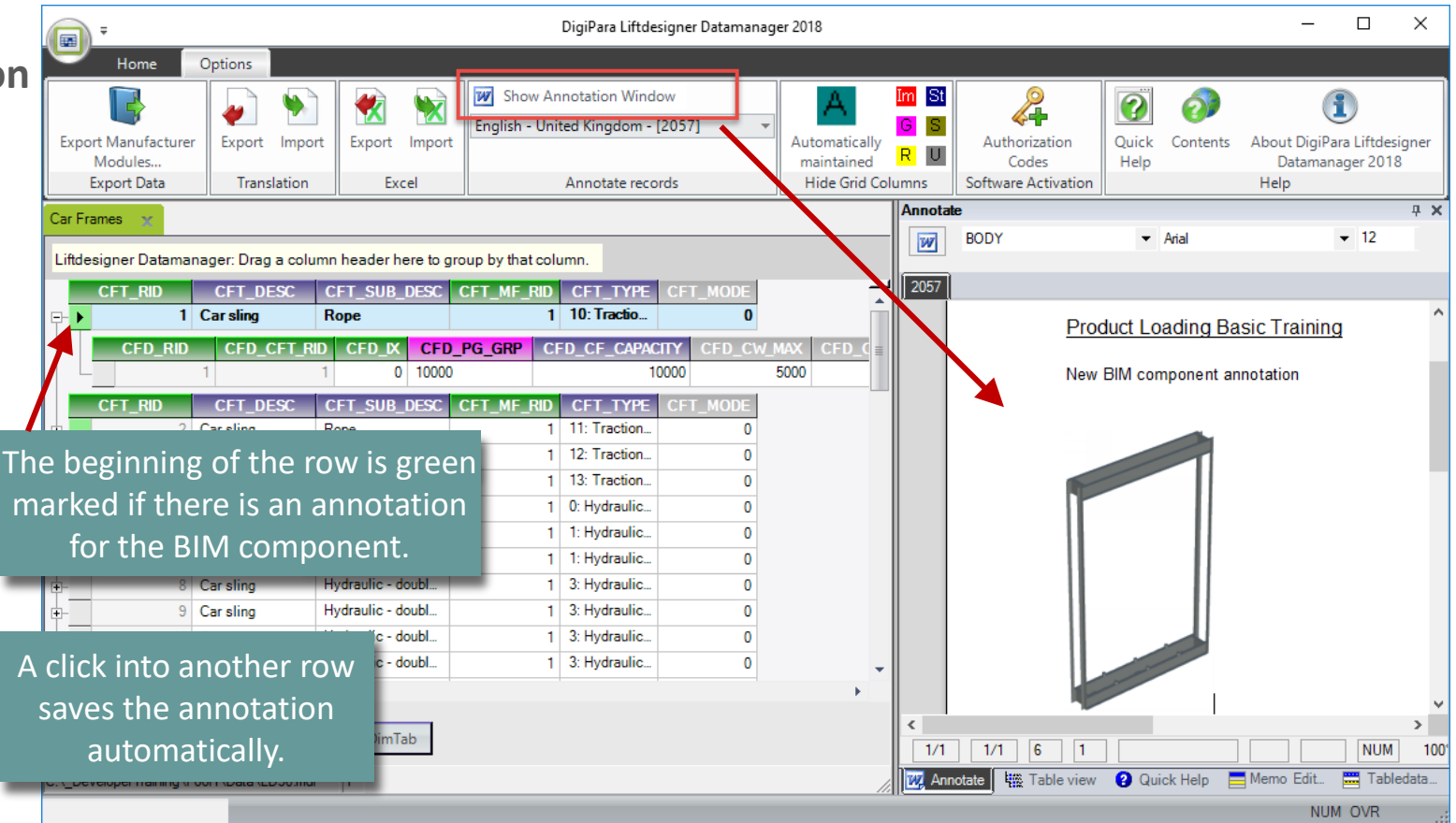

## **Comments related to BIM Components**

## 🕫 digipara<sup>®</sup> liftdesigner

A4.1 DIGIPARA LIFTDESIGNER DATAMANAGER

### Annotate

- The annotation itself is stored as a Microsoft Word document.
  - Document path description: C:\ProgramData\DigiPara\dcc\DataPool\Doc
    - The data pool main directory. The Doc folder contains the annotation documents.
- Write the annotation directly in Microsoft Word by clicking on the symbol in the Annotate window.
  - Save the document in its default location and close the appl is after you have finished editing the annotation.
    - To include the Annotations in the manufacturer library during an export of the module, you need to activate the **Add annotate files** option in the <u>Manage Modules dialog</u>.

### **Excel File Export / Import** A4.1 DIGIPARA LIFTDESIGNER DATAMANAGER

## igipara<sup>®</sup> liftdesigner

## Export a data table as Excel file

- Fill necessary data
- Import it back into the database

## acturer Export Import Translation Excel

| Export tables to Excel                  |          |        | -              |        | ×              |                |           |                                                        |                |               |              |        |             |       |
|-----------------------------------------|----------|--------|----------------|--------|----------------|----------------|-----------|--------------------------------------------------------|----------------|---------------|--------------|--------|-------------|-------|
| Export tables to Excel                  |          | Auto   | Save 💽 🖸       |        | 5-6            | - <del>-</del> | LDExp     | port_1.xlsx +                                          | Alex           | andra Göttert | AG           | ħ      | - 0         | ×     |
| Select RID Area                         |          | File   | Home           | Insert | Page La        | yout           | Formulas  | Data Revie                                             | w View         | Help Te       | am           | ⊖ Sear | ch 🖻        | 모     |
| 75: LD-Developer                        | $\sim$   | Paste  | ,<br>[⊇ ~<br>≪ | Font   | E<br>Alignment | 9<br>: Nun     | 6 📕 🤇     | Conditional Forn<br>Format as Table v<br>Cell Styles v | natting ~<br>~ | Cells         | ر<br>Editing | Ideas  | Sensitivity |       |
| Select Tables                           |          | Clipbo | ard 🗔          |        |                |                |           | Styles                                                 |                |               |              | Ideas  | Sensitivity | ^     |
| Select all                              |          | A1     | Ŧ              | :      | × v            | $f_{x}$        | L_CarFrar | neDimTab                                               |                |               |              |        |             | ¥     |
| L_CarFloorPanelTab                      | <b>A</b> |        | А              |        | В              |                | с         | D                                                      |                | E             |              | F      | G           |       |
| L_CarFloorTab                           |          | 1 L_0  | CarFrame       | DimTab | 7              | 500000         |           |                                                        |                |               |              |        |             |       |
| L_CarFrameDimTab                        |          | 2 CFI  | D_RID          |        | CFD_CFT        | _RID           | CFD_IX    | CFD_PG_GRP                                             | CFD_C          | F_CAPACITY    | CFD_         | CW_MAX | CFD_CW_M    | IN CI |
| L_CarFrameTypeTab                       |          | 3      |                |        |                |                |           |                                                        |                |               |              |        |             |       |
| L_CarHandRailsTab                       |          | 5      |                |        |                |                |           |                                                        |                |               |              |        |             |       |
| L_CarHandRailTab                        |          | 6      |                |        |                |                |           |                                                        |                |               |              |        |             |       |
| L_CarKickPlatesTab                      |          | 7      |                |        |                |                |           |                                                        |                |               | _            |        |             |       |
|                                         | w        | 8      |                |        |                |                |           |                                                        |                |               | _            |        |             |       |
| Export                                  |          | 10     |                |        |                |                |           |                                                        |                |               | _            |        |             |       |
| •                                       |          | 11     |                |        |                |                |           |                                                        |                |               |              |        |             |       |
| Set target                              |          |        | •              | L_CarF | rameDim1       | ab             | L_CarFram | eTypeTab                                               | . +            | 4             |              |        |             |       |
| C:\DigiParaLiftdesigner\LDExport_1.xlsx |          |        | -              |        |                |                |           |                                                        |                |               |              |        | +           | 100%  |
| Export to Excel File                    |          |        |                |        |                |                |           |                                                        |                |               |              |        |             |       |

# A4.2

## Manufacturer Modules / BIM Libraries

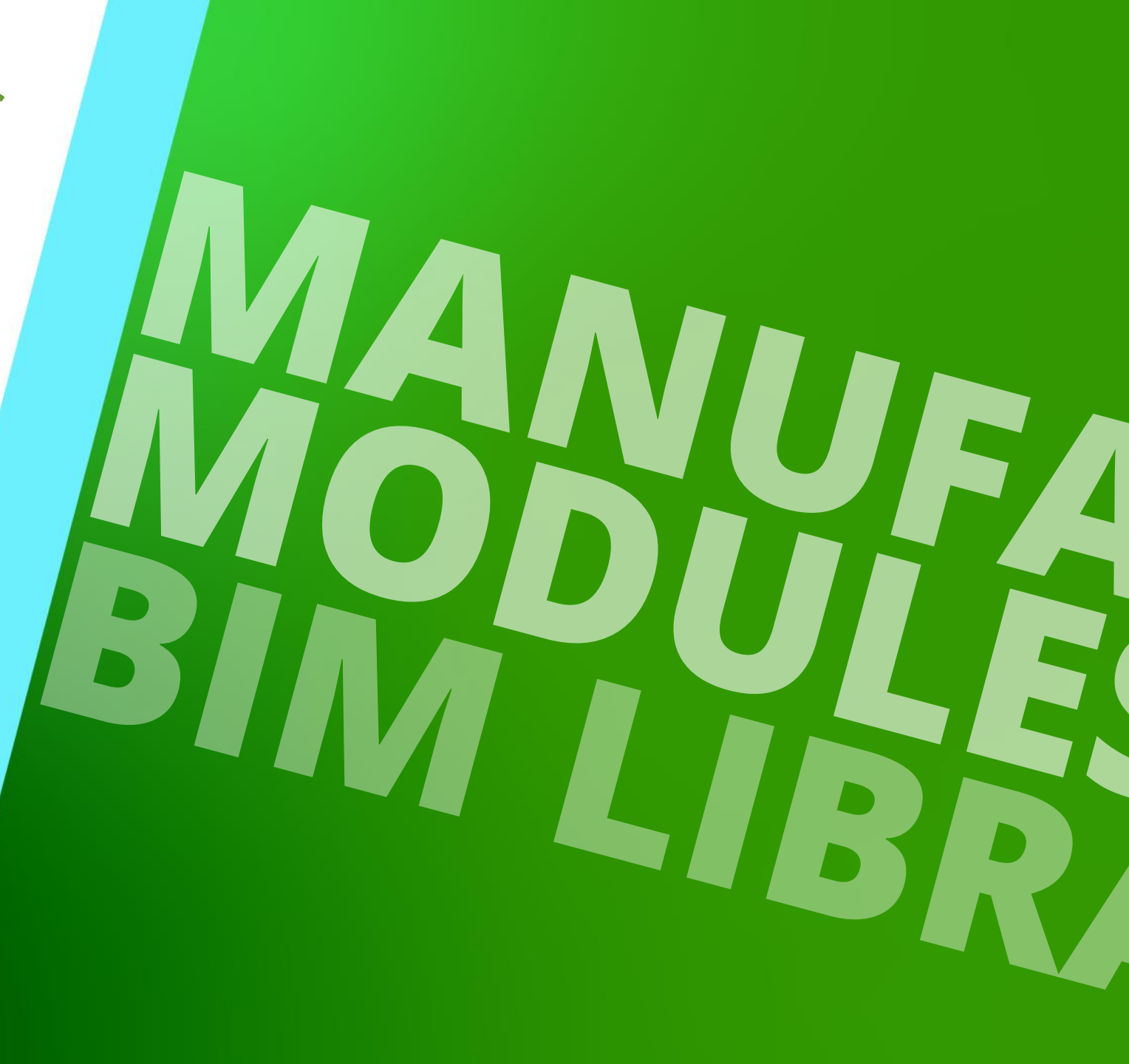

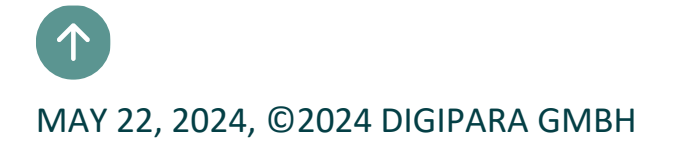

## **General information** A4.2 MANUFACTURER MODULES / BIM LIBRARIES

## 🕫 digipara<sup>®</sup> liftdesigner

# ... store the manufacturer specific information like

- Elevator BIM Component table data
- Manufacturer specific external files (dwg's, etc.)

# ... can be imported to or exported from the active datapool (\*.ldm12 files)

- Each manufacturer has a unique, global manufacturer ID (RID), the "MF\_RID".
- Manufacturer ID's are administered via the L\_ManufacturerTab table which can be found under the General Data -> Basic Tables -> Manufacturer

|            | Developer          | Training\Pool1\Data\LD50.mdf]      |                       | *       | N 🖌 🔒          |                 | + | 📥 🛋 🚞               |           |     |
|------------|--------------------|------------------------------------|-----------------------|---------|----------------|-----------------|---|---------------------|-----------|-----|
| 90:Nev     | v Manufa           | cturer                             | -                     |         |                |                 | _ |                     | Win       | dow |
| Sort mo    | dules by           | description                        |                       |         | - 🗟 Compo      | nents 🚳 expand  |   | Plus = autosize     | · · · · · | -   |
|            |                    | Edit Database Settings             |                       |         | Grid Rows      | Gri             |   | View Grid           |           |     |
| ufacturers | s 🗙                |                                    |                       |         |                |                 |   | Table view          |           |     |
|            |                    |                                    |                       | _       |                |                 |   |                     |           |     |
| designer   | r Datama           | nager: Drag a column header here f | to group by that colu | imn.    |                |                 |   | Basic Tables        |           |     |
| MF_F       | RID 🗠              | MF_DESC                            | MF_VERSION            | MF_MODE | MF_MOD_PART_NO | MF_PROJECT_UNIT |   | Manufacture         | rs        |     |
|            | 5600000            | Common components (IMP)            | 1.02                  | 0       | LD3-COMMON-IMP | 2: Imperial     |   | - Modulo File       |           |     |
|            | 5700000            | LD-Group                           | 1                     | 0       | LD3-GROUP      | 1: Metric       |   | Widdule Tiles       | ,         |     |
|            | 5800000            | LD-Visual Basic for Applications   | 1                     | 0       | LD3-OLE        | 1: Metric       |   | - Standards         |           |     |
|            | 5900000            | LD-RENDER                          | 1                     | 0       | LD3-RENDER     | 1: Metric       |   | - CAD Files         |           |     |
|            | 6200000            | LD-PROFDRAW                        | 1                     | 0       | LD3-PROFDRAW   | 1: Metric       |   | CAD Files S         | uppliers  |     |
|            | 6400000            | Gervall                            | 0.1                   | 0       | LD3-GERVALL    | 1: Metric       |   | ⊕ Drawing Relate    | ł         |     |
| _          | 6500000            | Faymesa                            | 1                     | 0       | LD3-FAYMESA    | 1: Metric       |   | Program Exten       | sions     |     |
|            | 6600000            | Ceita                              | 1                     | 0       | LD3-CEITA      | 1: Metric       |   | Elevator Data       |           |     |
| _          | 6800000            | Moris                              | 1                     | 0       | LD3-MORIS      | 1: Metric       |   | Elevator Data       |           |     |
|            |                    | LD-Developer                       | 1                     | 0       | LD3-DEVTOOLKIT | 1: Metric       |   | Escalator Data      |           |     |
|            | 7500000            |                                    |                       | -       |                | 1: Metric       | - | 🗄 Sheet Template Da | ita       |     |
|            | 7500000<br>9000000 | New Manufacturer                   | 0                     | 0       |                |                 |   |                     |           |     |
| ► 5        | 7500000<br>9000000 | New Manufacturer                   | 0                     | 0       |                |                 |   | Translation & Help  |           |     |

- A maximum of **100.000** records can be added per manufacturer **ID**, per table.
- e.g. 100.000 different car frames can be added for the manufacturer ALGI to the corresponding table.
   The first car frame record would have a record ID of 800.000, the last one an ID of 899.999

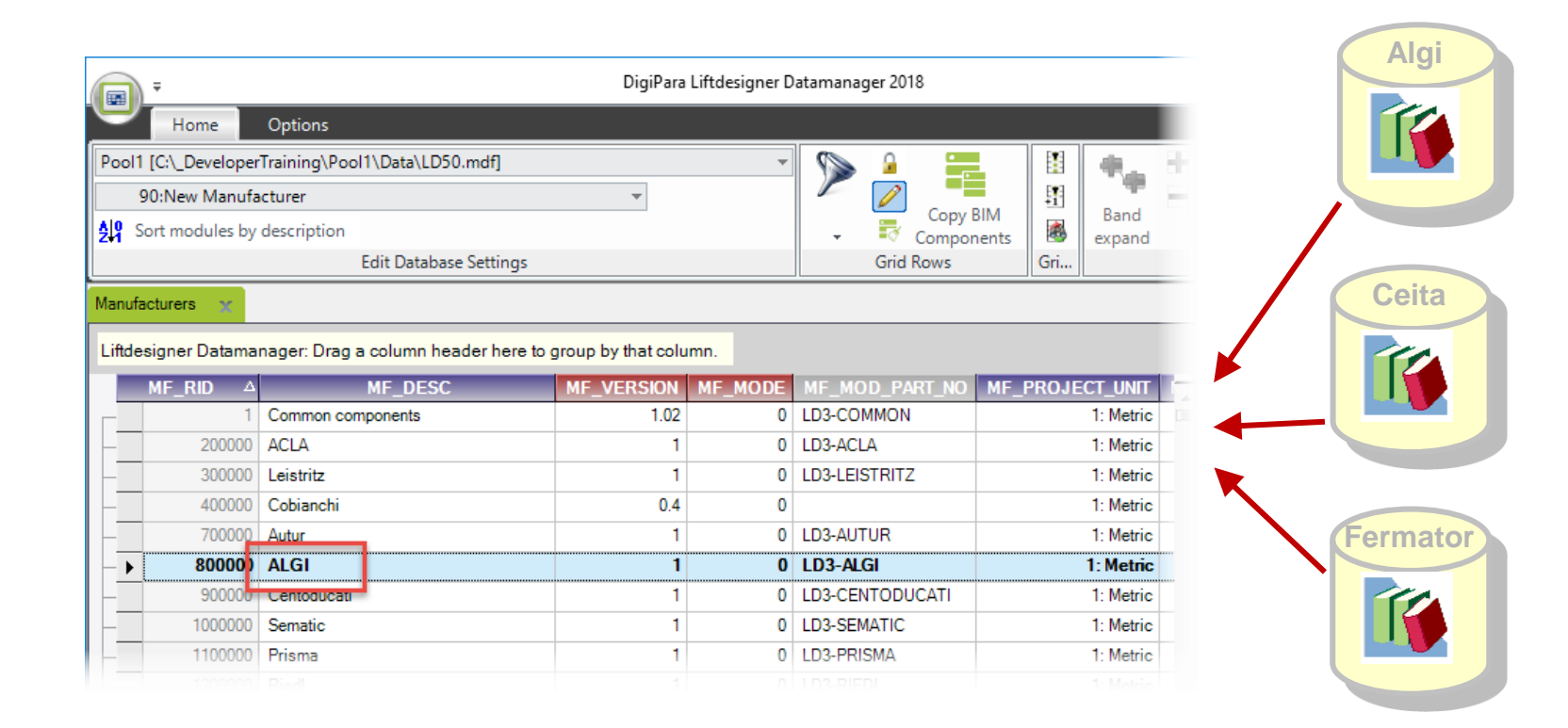

## Adding a new Manufacturer Module / RID area

## igipara liftdesigner

A4.2 MANUFACTURER MODULES / BIM LIBRARIES

### Adding a new Manufacturer / DigiPara BIM Library

- 1. Selecting the **Manufacturer** entry located under the **General Data** Group in the **Table view** docking window.
- 2. Adding a new manufacturer via the **L\_ManufacturerTab** button at the bottom of the data grid.
- 3. Completing the dialog with the RID number you have been received from DigiPara. Only DigiPara can provide you with a new RID number.

General Note: Usually DigiPara will provide you with a pre-configured empty manufacturer module, which just needs to be imported into the database.

## Adding a new records for the manufacturer

## igipara<sup>®</sup> liftdesigner

A4.2 MANUFACTURER MODULES / BIM LIBRARIES

## Adding a new Manufacturer / DigiPara BIM Library

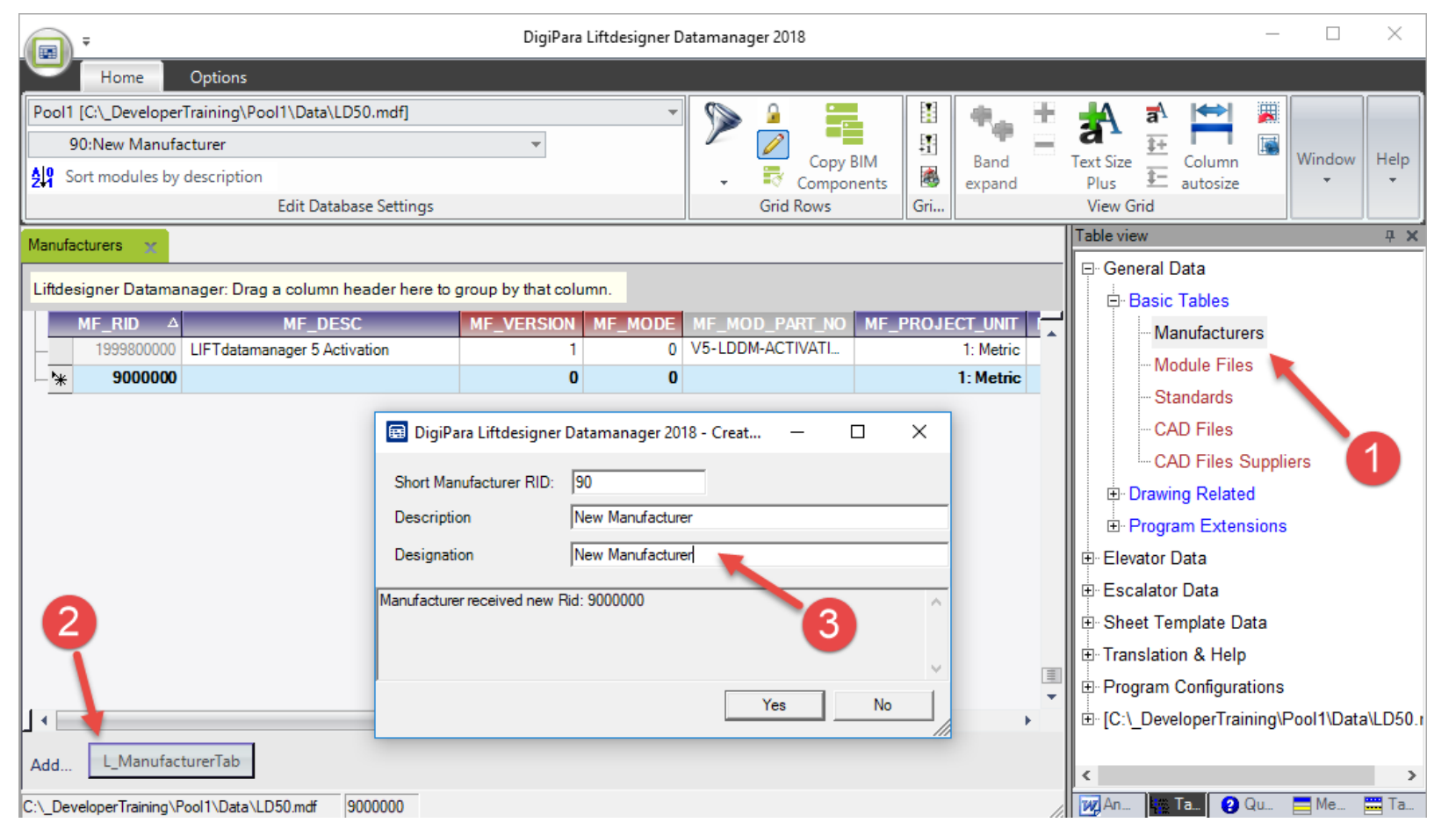

## Adding a new records for the manufacturer

## igipara<sup>®</sup> liftdesigner

Table

A4.2 MANUFACTURER MODULES / BIM LIBRARIES

### Use of the descriptions

- MF\_DESC: library file name
- MF\_DISPLAY DESC: displayed manufacturer name in DigiPara Liftdesigner

|            |                |                                 |                 |         |                |                 |      |          |                        | son 🔚 🗶 🗀 🕂 🖏 🖓                                         |    | 0 |
|------------|----------------|---------------------------------|-----------------|---------|----------------|-----------------|------|----------|------------------------|---------------------------------------------------------|----|---|
|            |                |                                 | Vrappiza        | 10      | Now            | Onan            |      |          |                        | MF_DISPLAY_DESC, GOV_DESC, GOV_SUB_D $ \smallsetminus $ |    | N |
|            |                |                                 | nganize         |         | New            | Open            |      |          |                        | Common components                                       |    |   |
|            |                |                                 | > DigiPara > 20 | )22 >   | dcc → DataPool | > data > Export |      |          |                        | Common Component: (IMP)                                 |    |   |
|            |                |                                 |                 |         | ^              |                 |      |          |                        |                                                         |    |   |
| Manuf      | acturers 🗙     |                                 | Nume            |         |                |                 |      |          |                        |                                                         |    |   |
| Liftele    | cionar Datamar | agari Drag a calumn haadar h    | 📄 🗈 New Manuf   | acturer | 00090.ldm12    |                 |      |          |                        | 1 🗭                                                     |    |   |
| Lintoe     | signer Datamar | hager: Drag a column header h   |                 |         |                |                 |      |          |                        |                                                         |    |   |
|            | MF_RID         | MF_DESC                         | 4               |         |                |                 | FAUL | ULT_LCID | MF_DISPLAY_DESC        |                                                         |    |   |
| <b>+</b> - | 1              | Common components               | T               |         |                |                 |      | 0        | Common components      |                                                         |    |   |
| +          | 5200000        | LD-Traction                     |                 | 1       | 1: Metric      |                 |      | 0        | LD-Traction            |                                                         |    |   |
| +-         | 5300000        | LD-Hydraulic                    |                 |         | 1: Metric      |                 |      | 0        | LD-Hydraulic           |                                                         | h. |   |
| <b>.</b>   | 5400000        | Traction elevators (IMP)        |                 |         | 2: Imperial    |                 |      | 0        | Traction elevators (I. |                                                         | _  |   |
| <b>+</b> - | 5500000        | Hydraulic elevators (IMP)       |                 | Р       | 2: Imperial    |                 |      | 0        | Hydraulic elevators (  |                                                         |    |   |
| <b>+</b> - | 5600000        | Common components (MP)          |                 | Ρ       | 2: Imperial    |                 |      | 0        | Common comporen        |                                                         |    |   |
| <b>+</b> - | 7500000        | LD-Developer                    |                 |         | 1: Metric      |                 |      | 0        | LD-Doveloper           |                                                         |    |   |
| ₽-►        | 900000         | New Manufacturer                |                 |         | 1: Metric      |                 |      | 0        | New Manufacturer       |                                                         |    |   |
| +-         | 45900000       | LD Region Kit - French - Stand  | lard (FR)       |         | 1: Metric      |                 |      | 1252     | LD Region Kit - Fren   |                                                         |    |   |
| +-         | 47600000       | LD Region Kit - Italian - Stand | ard (IT)        |         | 1: Metric      |                 |      | 1252     | LD Region Kit - Italia |                                                         |    |   |
| +-         | 48600000       | LD Region Kit - Polish (PL)     |                 |         | 1: Metric      |                 |      | 1250     | LD Region Kit - Polis  |                                                         |    |   |

📑 DigiPara Liftdesigner - Select Product

**Tree View** 

# Validity of Manufacturer Modules / BIM Libraries (Idm12) <sup>Mil</sup> digipara<sup>®</sup> liftdesigner <sup>A4.2</sup> MANUFACTURER MODULES / BIM LIBRARIES

## Valid, Expiring, Expired or Invalid

- Check the validity of your manufacturer module
- To load your own data correctly into the DigiPara Liftdesigner database, the status must be Valid.
- Otherwise, DigiPara Liftdesigner or DigiPara Liftdesigner Datamanger must be reactivated via the DigiPara licensing dialog or contact DigiPara to have the current license verified.

| Selection        | Manufacturer                                  | Status | Modules     | Translation |
|------------------|-----------------------------------------------|--------|-------------|-------------|
|                  | Common components                             | Valid  | Export Data | Translation |
|                  | LD-Traction                                   | Valid  | 03/29/2023  |             |
|                  | LD-Hydraulic                                  | Valid  | 03/29/2023  | -           |
|                  | Traction elevators (IMP)                      | Valid  | 03/29/2023  | -           |
|                  | Hydraulic elevators (IMP)                     | Valid  | 03/29/2023  | -           |
|                  | Common components (IMP)                       | Valid  | 03/29/2023  |             |
|                  | LD-Developer                                  | Valid  | 03/29/2023  |             |
|                  | New Manufacturer                              | Valid  | 03/29/2023  |             |
|                  | LD Region Kit - French - Standard (FR)        | valiu  | 03/29/2023  |             |
|                  | LD Region Kit - Italian - Standard (IT)       | Valid  | 03/29/2023  |             |
|                  | LD Region Kit - Polish (PL)                   | Valid  | 03/29/2023  |             |
|                  | LD Region Kit - Russian (RU)                  | Valid  | 03/29/2023  |             |
|                  | LD Region Kit - Spanish - Standard (ES)       | Valid  | 03/29/2023  |             |
|                  | LD Basian Kit Turkish (TD)                    | Malid  | 02/20/2022  | Γ           |
| iPara BIM Librar | y: D:\LD_Pools\TrainingDataPool\Data\LD50.mdf | Valid  | 02/20/2022  |             |
| 0.1              | l la sala st all                              |        |             |             |

#### 

A4.2 MANUFACTURER MODULES / BIM LIBRARIES

Delete an existing Manufacturer Modules / BIM Libraries (ldm12) correctly

from the database

| Selection                     | Manufacturer                                 | Status             | Expiration date  | Module RID 🛆 |
|-------------------------------|----------------------------------------------|--------------------|------------------|--------------|
|                               | Common components                            | Valid              | 03/29/2023       | 1            |
|                               | LD-Traction                                  | Valid              | 03/29/2023       | 52           |
|                               | LD-Hydraulic                                 | Valid              | 03/29/2023       | 53           |
|                               | Traction elevators (IMP)                     | Valid              | 03/29/2023       | 54           |
|                               | Hydraulic elevators (IMP)                    | Valid              | 03/29/2023       | 55           |
|                               | Common components (IMP)                      | Valid              | 03/29/2023       | 56           |
|                               | LD-Developer                                 | Valid              | 03/29/2023       | 75           |
|                               | New Manufacturer                             | Valid              | 03/29/2023       | 90           |
|                               | Region Kit - French - Standard (FR)          | Valid              | 03/29/2023       | 459          |
|                               | LD Region Kit - Italian - Standard (IT)      | Valid              | 03/29/2023       | 476          |
|                               | LD Region Kit - Polish (PL)                  | Valid              | 03/29/2023       | 486          |
|                               | LD Region Kit - Russian (RU)                 | Valid              | 03/29/2023       | 492          |
|                               | LD Region Kit - Spanish - Standard (ES)      | Valio              | 03/29/2023       | 499          |
| ara BIM Library<br>Select all | : D:\LD_Pools\TrainingDataPool\Data\LD50.mdf | Valid              | sta modular.     | Delete modu  |
| Exp<br>Open Exp               | ort modules  Are you sure you                | want to delete the | selected modules |              |

# A4.3

**Modules Files** 

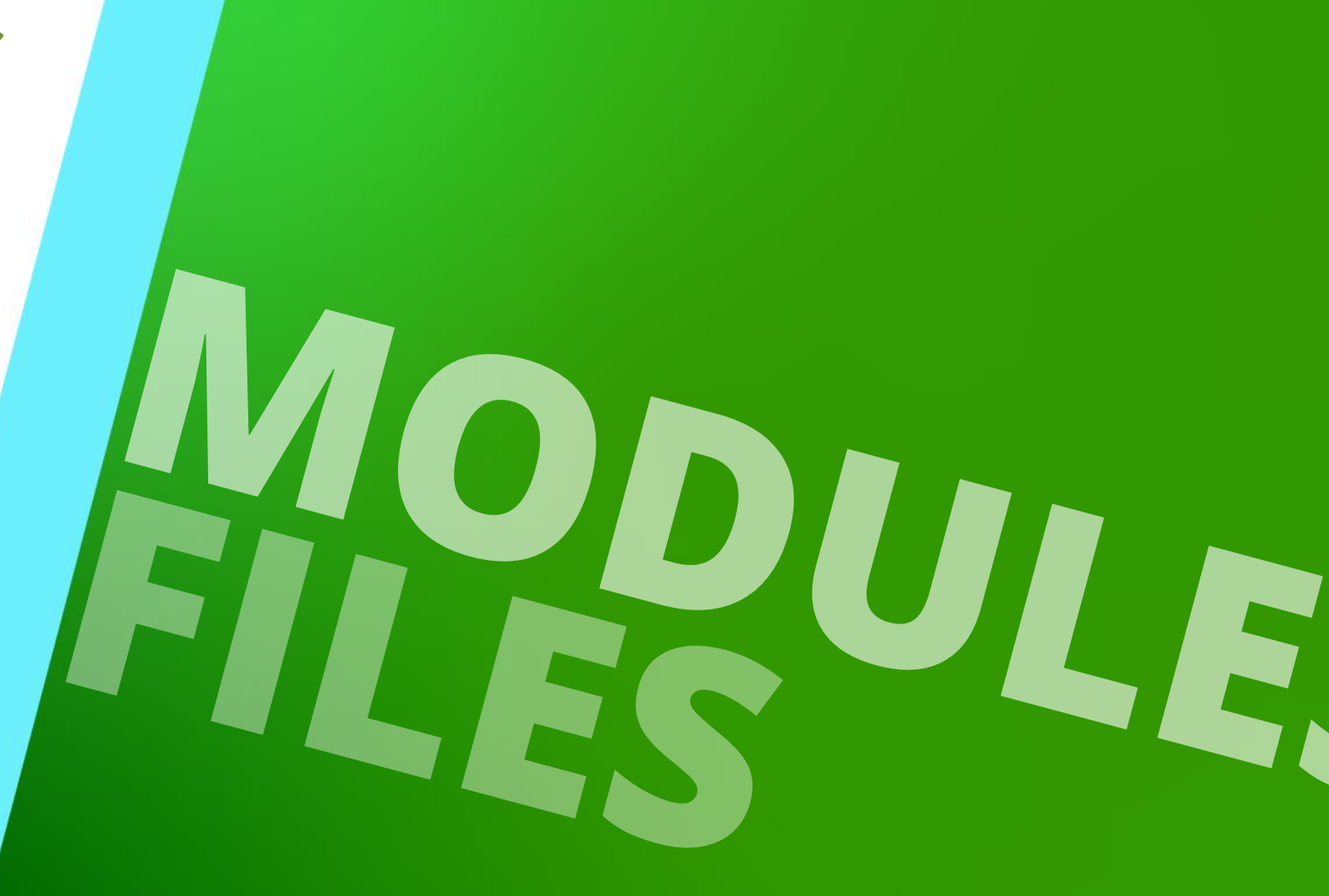

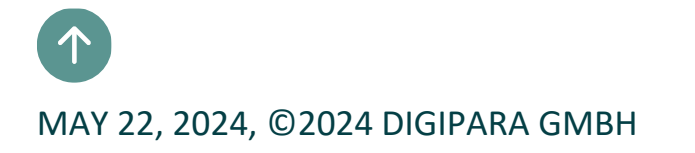

## Registering external module files

## iftdesigner 🕫

A4.3 MODULES FILES

Registering own files (e.g. DWG's like title block, drawing border ...) via the MODULE FILES table for the module export.

- The registered files are transferred with the module export and inserted after an import process into another data pool.
- The paths in the MODF\_FILENAME column needs to be relatively to the data pool directory!

|           | Ŧ               |                                             |                 | DigiPara Liftde | signer Datamanag | er 2021    |              |                   |       | - 🗆 X                                                 |
|-----------|-----------------|---------------------------------------------|-----------------|-----------------|------------------|------------|--------------|-------------------|-------|-------------------------------------------------------|
| U         | Home            | Options                                     |                 |                 |                  |            |              |                   |       |                                                       |
| Standa    | rd Data Pool [0 | :\ProgramData\DigiPara\2021\dcc\DataPool\   | \Data\LD50.mdf] | - 🔊 🌶           |                  | 1          | 电、讯          | 🛃 🗗               | .  +  |                                                       |
| 110       | 03:LIFTdesigne  | er 5 - Dynamic Sheet Templates              | -               |                 | ן 📲 ו            | <b>1</b>   | - 49 -       | a , <sup>‡+</sup> |       |                                                       |
| ALL So    | rt modules by   | description                                 |                 |                 | Copy BIM         | *          | Band         | Text Size         | Colur | mn Table Help                                         |
|           |                 | Edit Database Settings                      |                 | Grid            | d Rows           | Grid Cells | expand       | View Grid         | autos | Window                                                |
| Madulal   | -               |                                             |                 |                 |                  | 1          |              |                   |       | Table view P X                                        |
| Module    | riies 🗶         |                                             |                 |                 |                  |            |              |                   |       | ⊡- General Data                                       |
|           |                 |                                             |                 |                 |                  |            |              | Add Files         |       | E Basic Tables                                        |
| Liftdes   | igner Datama    | nager: Drag a column header here to group b | y that column.  |                 |                  |            |              |                   |       | Manufacturers                                         |
|           | IODE RID        | MODE EILENAME                               |                 | MODE MODE       | MODE MESUP       | RID MODE   | CREATED BY   | MODE CR           | EA -  | Madula Silea                                          |
|           | 110300000       | \Blocks\bord_0h.dwg                         | 110300000       | 0               | 110300000: LIFT  | de         | _01101100_01 |                   |       |                                                       |
| _         | 110300124       | \blocks\bord_0v.dwg                         | 110300000       | 0               | 110300000: LIFT@ | jes        |              |                   | _     | Standards                                             |
|           | 110300125       | \blocks\bord_1h.dwg                         | 110300000       | 0               | 110300000: LIFT@ | tes        |              |                   |       | CAD Files                                             |
|           | 110300126       | \blocks\bord_1v.dwg                         | 110300000       | 0               | 110300000: LIFT  | les        |              |                   |       | CAD Files Suppliers                                   |
|           | 110300127       | \blocks\bord_2h.dwg                         | 110300000       | 0               | 110300000: LIFT  | les        |              |                   |       | ⊡                                                     |
| _         | 110300128       | \blocks\bord_2v.dwg                         | 110300000       | 0               | 110300000: LIFT  | les        |              |                   |       | ⊕ Program Extensions                                  |
|           | 110300001       | \Blocks\bord_3h.dwg                         | 110300000       | 0               | 110300000: LIFT  | les        |              |                   |       |                                                       |
|           | 110300129       | \blocks\bord_3v.dwg                         | 110300000       | 0               | 110300000: LIFT  | les        |              |                   |       | E Escalator Data                                      |
|           | 110300002       | \Blocks\bord_4.dwg                          | 110300000       | 0               | 11030000: LIFT   | les        |              |                   |       | Sheet Template Data                                   |
| -         | 110300130       | \blocks\bord_4_hor.dwg                      | 110300000       | 0               | 110300000: LIFT  | les        |              |                   |       |                                                       |
|           | 110300003       | \Blocks\bord_ANSI_A_Imp.dwg                 | 110300000       | 0               | 110300000: LIFT  | les        |              |                   |       |                                                       |
| _         | 110300004       | \Blocks\bord_ANSI_B_Imp.dwg                 | 110300000       | 0               | 110300000: LIFT  | les        |              |                   |       | Translation & Help                                    |
| -         | 110300005       | \Blocks\bord_ANSI_E_Imp.dwg                 | 110300000       | 0               | 110300000: LIFT  | les        |              |                   |       | Program Configurations                                |
| -         | 110300006       | \Blocks\Car-guide-forces.dwg                | 110300000       | 0               | 110300000: LIFT  | les        |              |                   |       | E. [C:\ProgramData\DigiPara\2021\dcc\DataPool\Data\LD |
| -         | 110300007       | \Blocks\Car-guide-forces_Imp.dwg            | 110300000       | 0               | 110300000: LIFT  | les        |              |                   |       |                                                       |
|           | 110300008       | \Blocks\Car-guide-forces_Imp1.dwg           | 110300000       | 0               | 110300000: LIFT  | les        |              |                   |       |                                                       |
|           | ********        |                                             | ********        | •               | 44000000 UET     |            |              |                   | •     |                                                       |
|           | L Made 1        | 1                                           |                 |                 |                  |            |              |                   |       |                                                       |
| Add       | L_ModuleF       | llesTab                                     |                 |                 |                  |            |              |                   |       | < >>                                                  |
| C:\Progra | mData\DigiPara  | a\2021\dcc\DataPool\Data\LD50.mdf 1103000   | 000             |                 |                  |            |              |                   | /     | 🍢 Table view 😢 Quick Help 🚍 Memo Edi 🚟 Tabledata      |
|           |                 |                                             |                 |                 |                  |            |              |                   |       | NUM OVR ,                                             |

# **A4.4**

Module Import

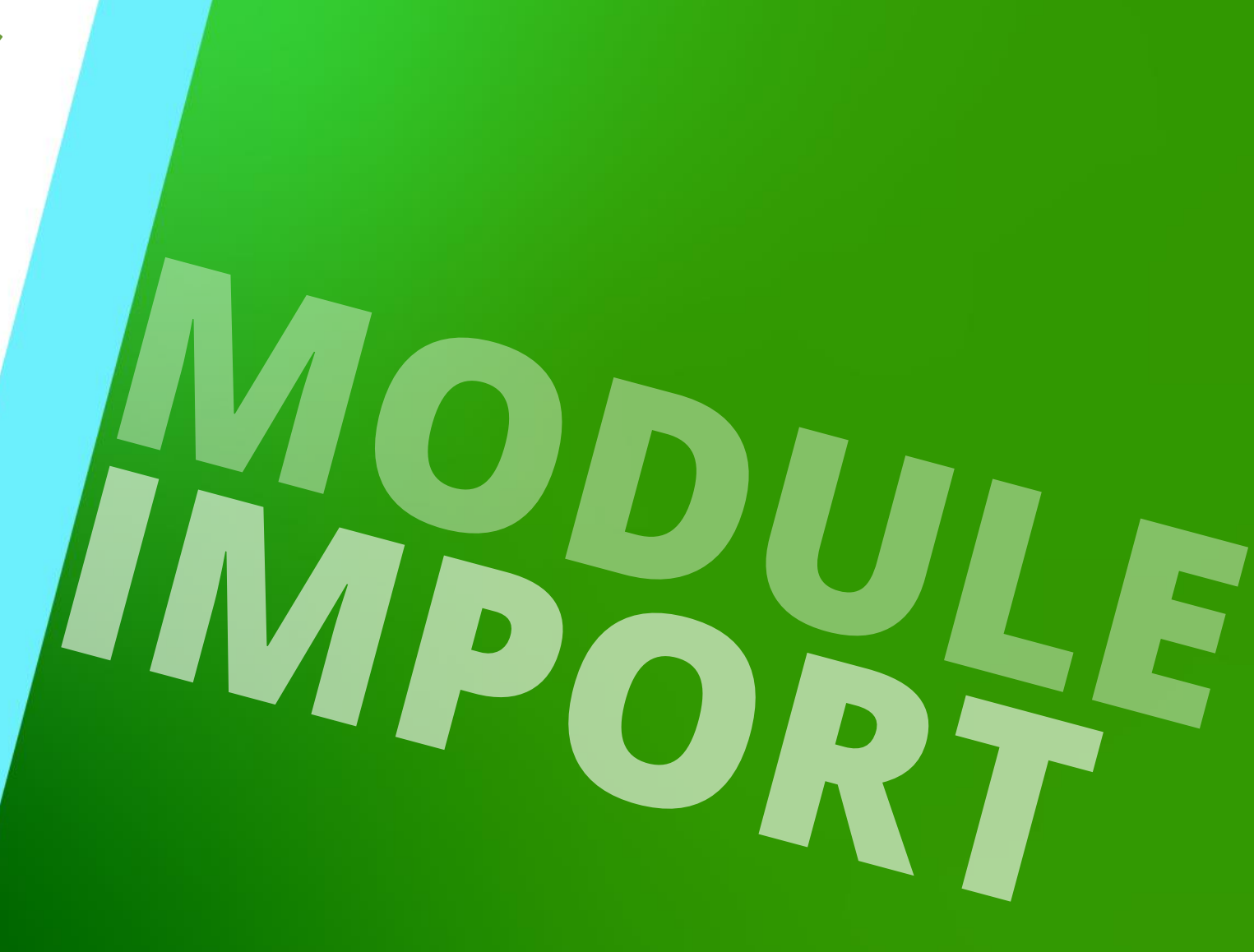

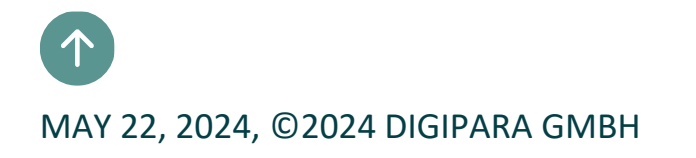

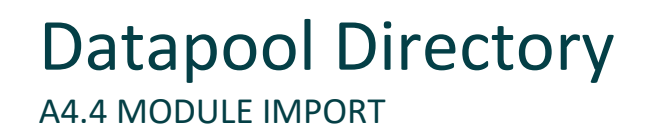

### Importing Manufacturer Module / DigiPara BIM Libraries (Idm12) by using the Windows Explorer

• The usual local path for the Import file: C:\ProgramData\DigiPara\dcc\DataPool\data\Import

| 🗈 Dig | iPara Liftdesigner Poolmanager 2021                                                  |                |
|-------|--------------------------------------------------------------------------------------|----------------|
| Ma    | nage Pools                                                                           |                |
|       |                                                                                      |                |
| 4     | Standard Data Pool System UI C:\ProgramData\DigiPara\2021\dcc\DataPool\Data\LD50.mdf |                |
|       | Datapool name                                                                        | 1              |
|       | Standard Data Pool Check                                                             | your data pool |
|       | Connection string                                                                    | location       |
|       | Connection string                                                                    |                |
|       |                                                                                      | 1              |
|       | Updates                                                                              |                |
|       | Synchronize masterpool                                                               |                |
|       | DigiPara Liftdesigner Cloud                                                          |                |
|       | Remove Check autoimport Reimport                                                     |                |

## Close DigiPara Liftdesigner Applications

## 🕫 digipara<sup>®</sup> liftdesigner

A4.4 MODULE IMPORT

Please close DigiPara Liftdesigner applications before importing the .ldm12 file!

- Paste your .ldm12 file with the BIM Components you want to import in the data pool under the Import folder.
- If you start the DigiPara Liftdesigner or DigiPara Liftdesigner
   Datamanager again, the copied module will be unpacked and imported in the data base automatically.

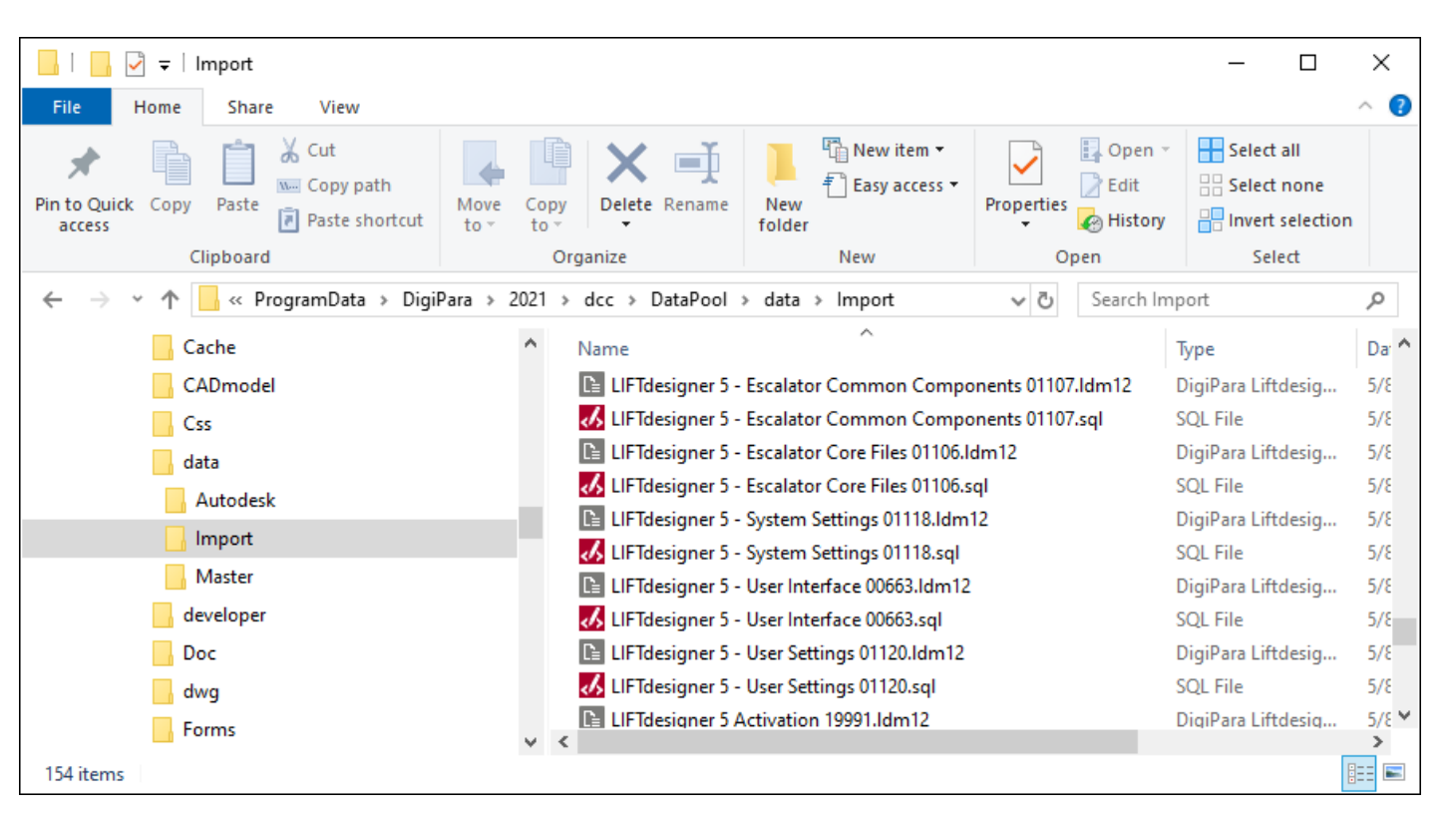

# A4.5

Module Export

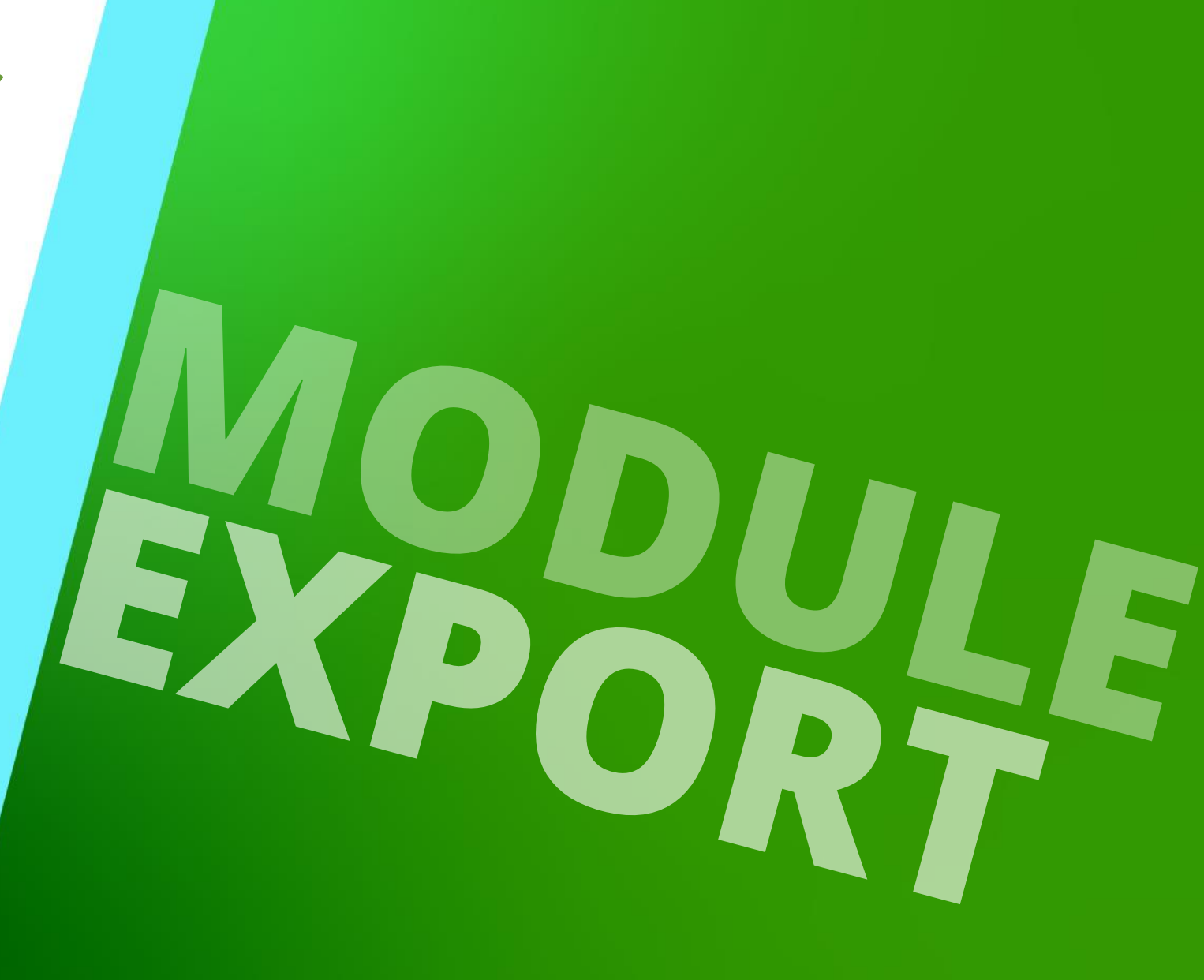

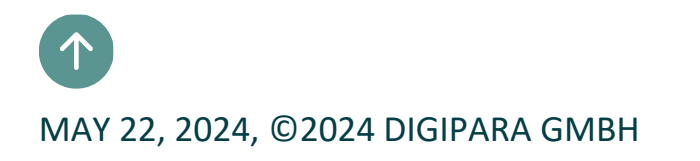

# Exporting Manufacturer Modules / BIM Libraries (Idm12) III digipara® liftdesigner

via Export Manufacturer Modules

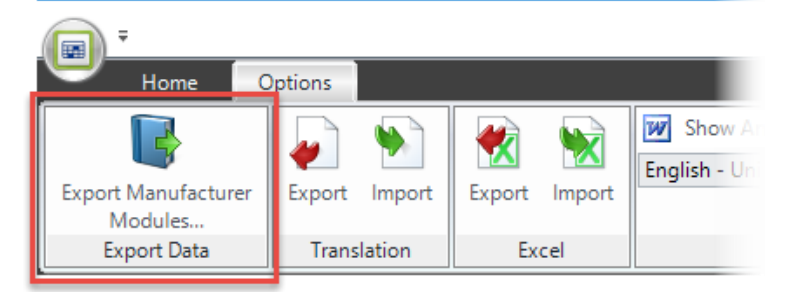

• via Database Pool Manager

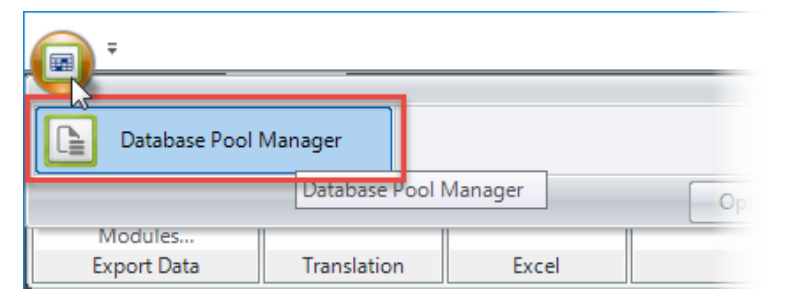

 The exported .ldm12 files can be imported into any other data pool.

| S     | election                         | Manufacturer                                                                                                    | Status                                          | Expiration date                              | Module RID                                       |   |
|-------|----------------------------------|----------------------------------------------------------------------------------------------------|-------------------------------------------------|----------------------------------------------|--------------------------------------------------|---|
|       |                                  | Ceita                                                                                                    | Valid                                           | 01/15/2019                                   | 66                                               |   |
|       |                                  | Moris                                                                                                    | Valid                                           | 01/15/2019                                   | 68                                               |   |
| 0     | 7                                | LD-Developer                                                                                                    | Valid                                           | 01/15/2019                                   | 75                                               |   |
|       |                                  | LD Region Kit - French - Standard (FR)                                                                                                    | Valid                                           | 01/15/2019                                   | 459                                              |   |
|       |                                  | LD Region Kit - Italian - Standard (IT)                                                                                                    | Valid                                           | 01/15/2019                                   | 476                                              |   |
|       |                                  | LD Region Kit - Polish (PL)                                                                                                    | Valid                                           | 01/15/2019                                   | 486                                              |   |
|       |                                  | LD Region Kit - Russian (RU)                                                                                                    | Valid                                           | 01/15/2019                                   | 492                                              |   |
|       |                                  | LD Region Kit - Spanish - Standard (ES)                                                                                                    | Valid                                           | 01/15/2019                                   | 499                                              |   |
|       |                                  | LD Region Kit - Turkish (TR)                                                                                                    | Valid                                           | 01/15/2019                                   | 522                                              |   |
|       |                                  | LD Program Messages                                                                                                    | Valid                                           | 01/15/2019                                   | 529                                              |   |
|       |                                  | ETN                                                                                                    | Valid                                           | 01/15/2019                                   | 590                                              |   |
|       |                                  | Henning                                                                                                    | Valid                                           | 01/15/2019                                   | 593                                              |   |
|       |                                  | LIETdatamananar                                                                                                    | Valid                                           | 01/15/2019                                   | 500                                              | - |
| DigiF | Para BIM Li                      | brary: C:\_DeveloperTraining\Pool1\Data\LD50.m                                                                                                    | df                                              |                                              | 144                                              |   |
| DigiF | Para BIM Lii<br>Select a<br>Open | brary: C:\_DeveloperTraining\Pool1\Data\LD50.m<br>II Unselect all<br>Export modules<br>Export Directory<br>Export Directory<br>F Add annota<br>Add Profil | df<br>content<br>ite files<br>Group Nodes files | ☐ Create Exp<br>☐ Create SQI<br>☑ Add Textur | Delete moduli<br>ort TXT file<br>file<br>e files | 8 |

## Sharing Manufacturer Modules / BIM Libraries (ldm12) A4.5 MODULE EXPORT

### The exported Idm12 file is located under Export folder in the current data pool

The usual local path for the Export file: C:\ProgramData\DigiPara\dcc\DataPool\data\Export

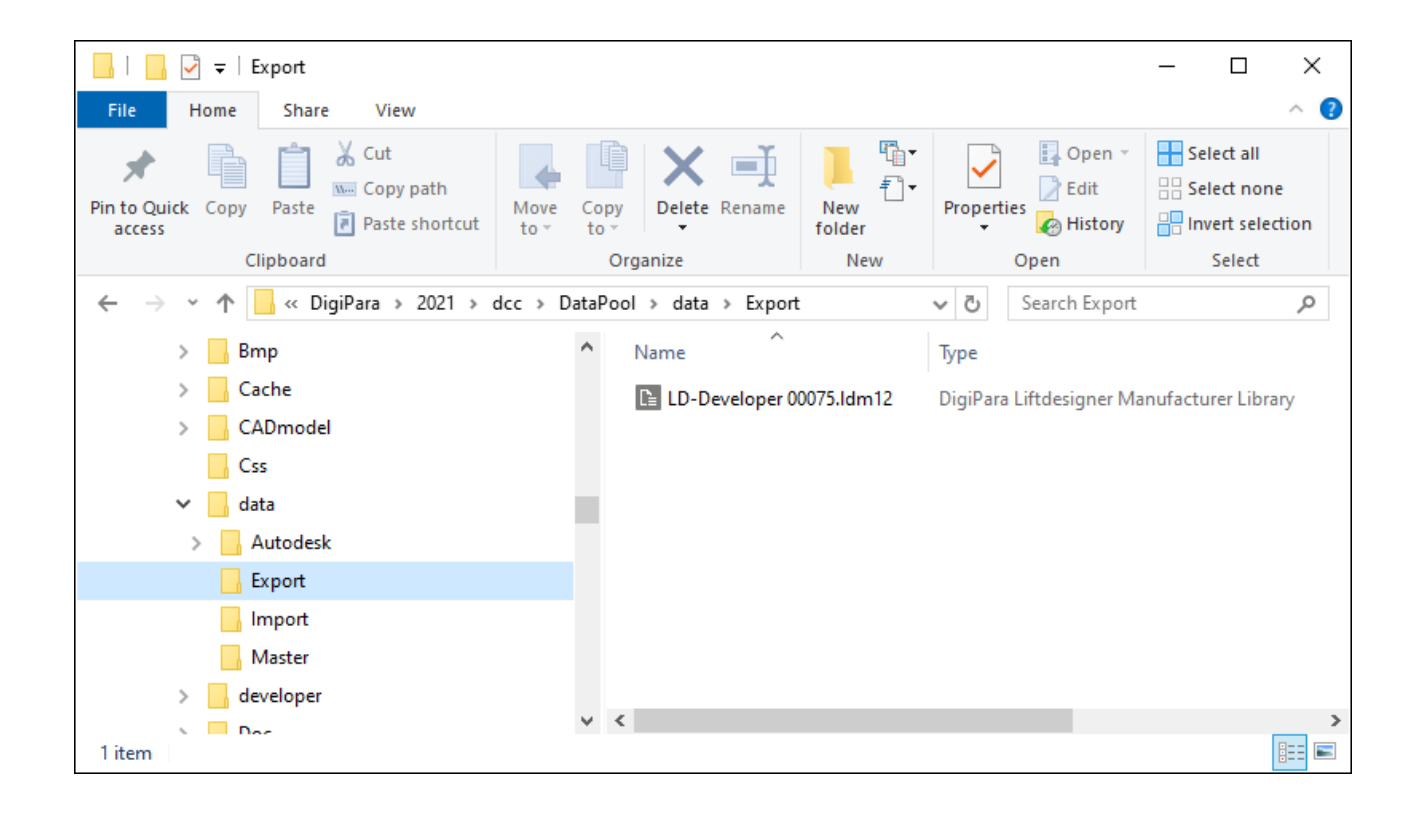

iftdesigner 🕫

# **A4.6**

Product Loading Workflow

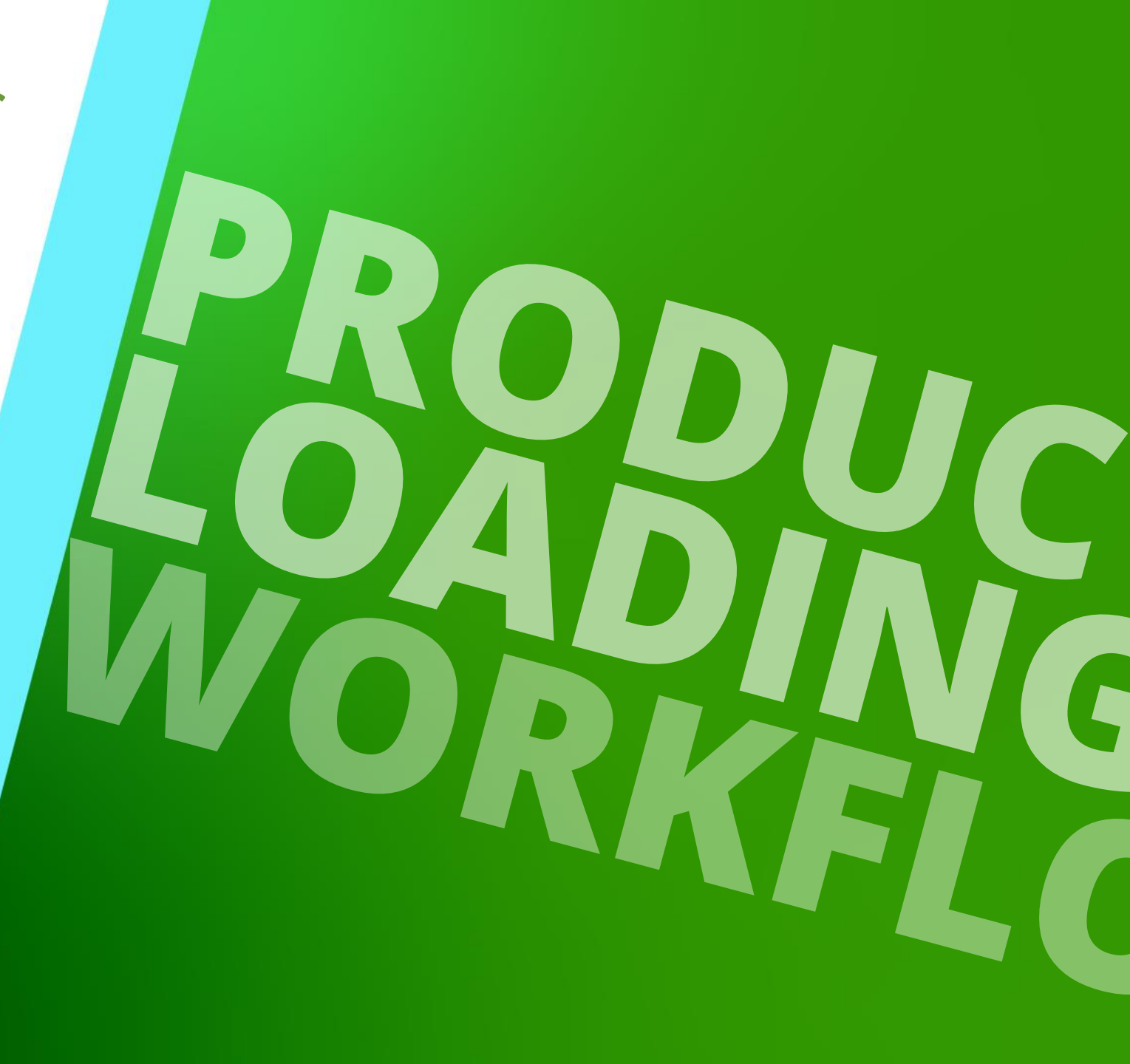

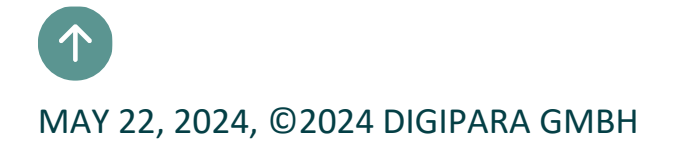

#### Recommendation: Add a new data pool

- Working with at least 2 data pools is recommended when loading new components or dynamic sheet templates.
  - One pool for developing new product and another for testing.

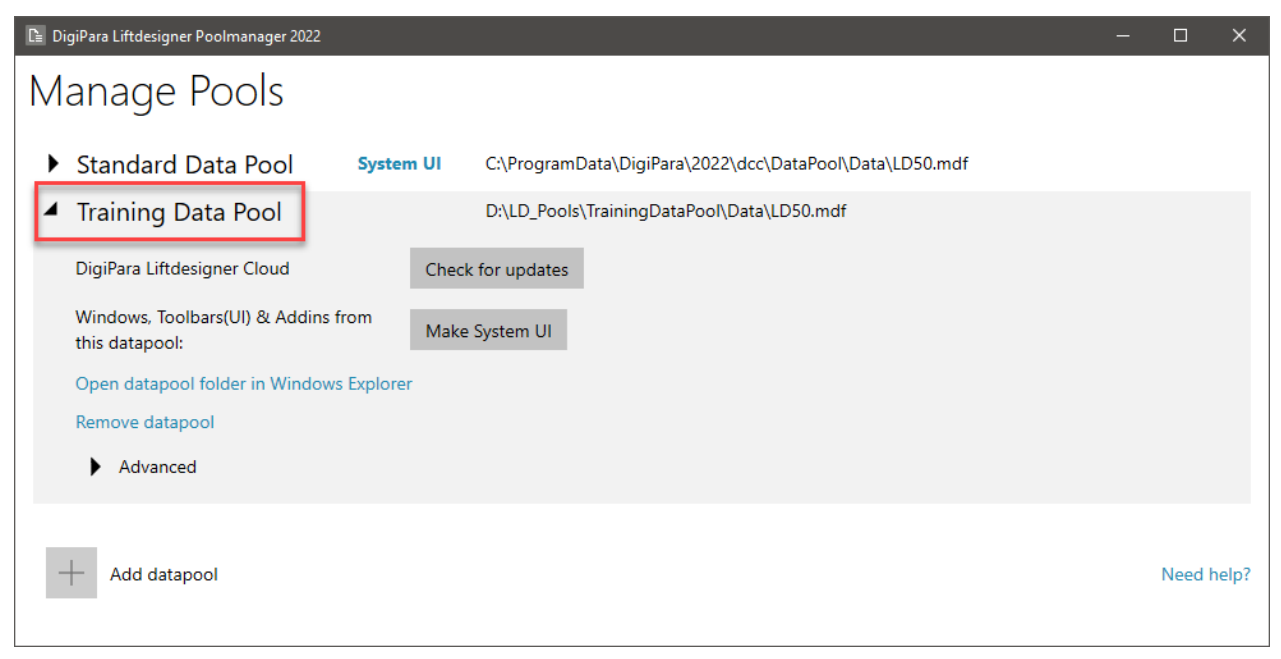

### **Basic Typical Processes**

- Copy a similar BIM Component in DigiPara Liftdesigner Datamanager
- Edit the Meta Data in DigiPara Liftdesigner Datamanager
- Load your edited BIM Component in DigiPara Liftdesigner

## Find a similar BIM Component

• in DigiPara Liftdesigner

#### Find out:

- Manufacturer / BIM Library
- Unique RID number

| Lock Update       Overspeed governor [Gov.]         V       [0010] Tools         Component state       Active         10020] General       Manufacturer         Designation       Governor         Type       Standard         V       [0021] Governor         Fixing Profiles       Activ         V       [0022] Project Level Geometry Information         Create geometry       By parent         Create geometry status       Create         V       [0024] Product Options         Selected Product Options       Select from Option List         V       [0170] Z - Position         Governor position       [] In the pit         DZ [mm]       0         V       [0171] XY - Direction         Preset directions       ?         Y [3635] View Frame Settings         > [3635] View Frame Settings         > [3805] Render         V       [4210] Product Administration         Object name       LDXLovernor, idGovernor         RID       1                                                                                                    | EIg | Jenschallen               | <del>7</del>            |
|----------------------------------------------------------------------------------------------------|-----|---------------------------|-------------------------|
| ✓       [0010] Tools         Component state       Active         [0020] General       Common components         Designation       Governor         Type       Standard         ✓       [0021] Governor         Fixing Profiles       Activ         ✓       [0022] Project Level Geometry Information         Create geometry       By parent         Create geometry status       Create         ✓       [0024] Product Options         Selected Product Options       Select from Option List         ✓       [0170] Z - Position         Governor position       In the pit         DZ [mm]       0         ✓       [0171] XY - Direction         Preset directions       ?         Y [0170] Z - Position         Governor position       In the pit         DZ [mm]       0         ✓       [0171] XY - Direction         Preset directions       ?       '90°         Angle       90         Flip       No         >       [3635] View Frame Settings         >       [3805] Render         ✓       [4210] Product Administration         Object name       LDXLovemor, idGovemor | Loc | k Update Overspeed gover  | mor [Gov.]              |
| Component state       Active         100201 General       Common components         Designation       Governor         Type       Standard         V       100211 Governor         Fixing Profiles       Activ         V       100221 Project Level Geometry Information         Create geometry       By parent         Create geometry status       Create         V       100241 Product Options         Selected Product Options       Select from Option List         V       101701 Z - Position         Governor position       In the pit         DZ [mm]       0         V       101711 XY - Direction         Preset directions       7         Angle       90         Flip       No         Sta051 View Frame Settings         Sta051 Render         V       1                                                                                                    | ~   | [0010] Tools              |                         |
| 10020j General         Manufacturer       Common components         Designation       Governor         Type       Standard         V       10021] Governor         Fixing Profiles       Activ         V       10022] Project Level Geometry Information         Create geometry       By parent         Create geometry status       Create         V       10024] Product Options         Selected Product Options       Select from Option List         V       10170] Z - Position         Governor position       In the pit         DZ [mm]       0         V       10171] XY - Direction         Preset directions       7         Preset directions       7         Projo       Angle         90       Flip         No       13635] View Frame Settings         13805] Render       UDXcovemor, idGovernor         V       1                                                                                                    |     | Component state           | Active                  |
| Manufacturer       Common components         Designation       Gevernor         Type       Standard         V       10021] Governor         Fixing Profiles       Activ         V       10022] Project Level Geometry Information         Create geometry       By parent         Create geometry status       Create         V       10024] Product Options         Selected Product Options       Select from Option List         V       10170] Z - Position         Governor position       In the pit         DZ [mm]       0         V       10171] XY - Direction         Preset directions       7         Prip       No         Standard       90         Flip       No         Standard       1                                                                                                    | T   | [VVZV] Cleneral           |                         |
| Designation       Gevenuer         Type       Standard         V       0021] Governor         Fixing Profiles       Activ         V       [0022] Project Level Geometry Information         Create geometry       By parent         Create geometry status       Create         V       [0024] Product Options         Selected Product Options       Select from Option List         V       [0170] Z - Position         Governor position       In the pit         DZ [mm]       0         V       [0171] XY - Direction         Preset directions       ?         Angle       90         Flip       No         Sabo5] Render       V         V4210] Product Administration       Object name         LDXGovernor, idGovernor       1                                                                                                    | L   | Manufacturer              | Common components       |
| Type       Standard         V0021] Governor         Fixing Profiles       Activ         V0022] Project Level Geometry Information         Create geometry       By parent         Create geometry status       Create         V0024] Product Options       Select from Option List         Selected Product Options       Select from Option List         V0170] Z - Position       In the pit         Governor position       In the pit         DZ [mm]       0         V0171] XY - Direction       Preset directions         Preset directions       ?       '90°         Angle       90         Flip       No         Standard       UDXGovernor, idGovernor         Coject name       LDXGovernor, idGovernor         RID       1         PG_GRP       19507         PART_NO       1                                                                                                    | L   | Designation               | Gevomer                 |
| Y       0021] Governor         Fixing Profiles       Activ         Y       0022] Project Level Geometry Information         Create geometry       By parent         Create geometry status       Create         Y       (0024) Product Options         Selected Product Options       Select from Option List         Y       (0170) Z - Position         Governor position       In the pit         DZ [mm]       0         Y       (0171) XY - Direction         Preset directions       ?         Angle       90         Flip       No         Sa05] Render       Inthe pit         V       (4210) Product Administration         Object name       LDXGovernor, idGovernor         RID       1         PART_NO       1                                                                                                    | _   | Туре                      | Standard                |
| Fixing Profiles       Activ <ul> <li>[0022] Project Level Geometry Information</li> <li>Create geometry</li> <li>By parent</li> <li>Create geometry status</li> <li>Create</li> </ul> <ul> <li>[0024] Product Options</li> <li>Selected Product Options</li> <li>Selected Product Options</li> <li>Select from Option List</li> </ul> <ul> <li>[0170] Z - Position</li> <li>Governor position</li> <li>In the pit</li> <li>DZ [mm]</li> <li>0</li> </ul> <ul> <li>[0171] XY - Direction</li> <li>Preset directions</li> <li>' '90°</li> <li>Angle</li> <li>90</li> <li>Flip</li> <li>No</li> </ul> <ul> <li>[3635] View Frame Settings</li> <li>[3805] Render</li> <li>[4210] Product Administration</li> </ul> <ul> <li>Object name</li> <li>LDXGovemor, idGovemor</li> <li>RID</li> <li>RG_GRP</li> <li>19507</li> <li>PART_NO</li> <li>1</li> </ul>                                                                                                    | ×   | [0021] Governor           |                         |
| <ul> <li>[0022] Project Level Geometry Information         <ul> <li>Create geometry</li> <li>By parent</li> <li>Create geometry status</li> <li>Create</li> </ul> </li> <li>[0024] Product Options             Select from Option List</li> <li>[0170] Z - Position             Governor position             Governor position             DZ [mm]             0             [0171] XY - Direction             Preset directions</li></ul>                                                                                                    |     | Fixing Profiles           | Activ                   |
| Create geometry       By parent         Create geometry status       Create         V       [0024] Product Options         Selected Product Options       Select from Option List         V       [0170] Z - Position         Governor position       In the pit         DZ [mm]       0         V       [0171] XY - Direction         Preset directions       ?         Preset directions       ?         If p       No         Sates       [3635] View Frame Settings         [3805] Render       1         V       [4210] Product Administration         Object name       LDXGovemor, idGovemor         RID       1         PG_GRP       19507         PART_NO       1                                                                                                    | ~   | [0022] Project Level Geor | netry Information       |
| Create geometry status       Create         V       [0024] Product Options         Selected Product Options       Select from Option List         V       [0170] Z - Position         Governor position       In the pit         DZ [mm]       0         V       [0171] XY - Direction         Preset directions       ?         Preset directions       ?         In the pit       90         Flip       No         Satos J View Frame Settings         [3805] Render         V       [4210] Product Administration         Object name       LDXGovemor, idGovemor         RID       1         PART_NO       1                                                                                                    |     | Create geometry           | By parent               |
| <ul> <li>[0024] Product Options         Selected Product Options         Select from Option List</li> <li>[0170] Z - Position         Governor position         DZ [mm]         0         [0171] XY - Direction         Preset directions         7 '90°         Angle         90         Flip         No         [3635] View Frame Settings         [3805] Render         [4210] Product Administration         Object name         LDXGovemor, idGovemor         RID         1         PG_GRP         19507         PART_NO         1         </li> </ul>                                                                                                    |     | Create geometry status    | Create                  |
| Selected Product Options       Select from Option List         V       [0170] Z - Position         Governor position       In the pit         DZ [mm]       0         V       [0171] XY - Direction         Preset directions       ? '90°         Angle       90         Flip       No         Select from Option List         V       [0171] XY - Direction         Preset directions       ? '90°         Angle       90         Flip       No         Select from Option List       Plip         V       [3635] View Frame Settings         Settings       [3805] Render         V       [4210] Product Administration         Object name       LDXGovemor, idGovemor         RID       1         PG_GRP       19587         PART_NO       1                                                                                                    | ~   | [0024] Product Options    |                         |
| ✓       [0170] Z - Position         Governor position       □         DZ [mm]       0         ✓       [0171] XY - Direction         Preset directions       ?         Angle       90         Flip       No         >       [3635] View Frame Settings         >       [3805] Render         ✓       [4210] Product Administration         Object name       LDXGovemor, idGovemor         RID       1         PG_GRP       19587         PART_NO       1                                                                                                    |     | Selected Product Options  | Select from Option List |
| Governor position DZ [mm] 0  (0171] XY - Direction Preset directions Angle 90 Flip No  (3635] View Frame Settings (3805] Render (4210] Product Administration Ubject name LDXGovemor, idGovemor RID 1 PG_GRP 19507 PART_NO 1                                                                                                    | ~   | [0170] Z - Position       |                         |
| DZ [mm]       0         V       [0171] XY - Direction         Preset directions       ?         Angle       90         Flip       No         >       [3635] View Frame Settings         [3805] Render       (4210) Product Administration         Object name       LDXGovemor, idGovemor         RID       1         PG_GRP       19507         PART_NO       1                                                                                                    |     | Governor position         | In the pit              |
| ✓       [0171] XY - Direction         Preset directions       ?         Angle       90         Flip       No         >       [3635] View Frame Settings         >       [3805] Render         ✓       [4210] Product Administration         Object name       LDXGovemor, idGovemor         RID       1         PG_GRP       19507         PART_NO       1                                                                                                    |     | DZ [mm]                   | 0                       |
| Preset directions       ? '90°         Angle       90         Flip       No         > [3635] View Frame Settings         > [3805] Render         V       [4210] Product Administration         Object name       LDXGovemor, idGovemor         RID       1         PG_GRP       19587         PART_NO       1                                                                                                    | ~   | [0171] XY - Direction     |                         |
| Angle     90       Flip     No       > [3635] View Frame Settings       > [3805] Render       V     [4210] Product Administration       Object name     LDXGovemor, IdGovemor       RID     1       PG_GRP     19587       PART_NO     1                                                                                                    |     | Preset directions         | °00°                    |
| Flip         No           > [3635] View Frame Settings           > [3805] Render           > [4210] Product Administration           Object name         LDXGovemor, idGovemor           RID         1           PG_GRP         19587           PART_NO         1                                                                                                    |     | Angle                     | 90                      |
| > [3635] View Frame Settings         > [3805] Render         > [4210] Product Administration         Object name       LDXGovemor, idGovemor         RID       1         PG_GRP       19507         PART_NO       1                                                                                                    |     | Flip                      | No                      |
| > [3805] Render         > [4210] Product Administration         Object name       LDXGovemor, idGovemor         RID       1         PG_GRP       10507         PART_NO       1                                                                                                    | >   | [3635] View Frame Setting | S                       |
| Image: Product Administration       Object name     LDXGovemor, idGovemor       RID     1       PG_GRP     19507       PART_NO     1                                                                                                    | >   | [3805] Render             |                         |
| Object name         LDXGovemor, idGovemor           RID         1           PG_GRP         19587           PART_NO         1                                                                                                    | ~   | [4210] Product Administra | tion                    |
| RID         1           PG_GRP         10507           PART_NO         1                                                                                                    | Г   | Object name               | LDXGovemor, idGovemor   |
| PG_GRP 19587<br>PART_NO 1                                                                                                    | н   | RID                       | 1                       |
| PART_NO 1                                                                                                    |     | PG_GRP                    | 19507                   |
|                                                                                                    |     | PART_NO                   | 1                       |
|                                                                                                    |     |                           |                         |
|                                                                                                    |     |                           |                         |

Elenen - Leo

n 🗸

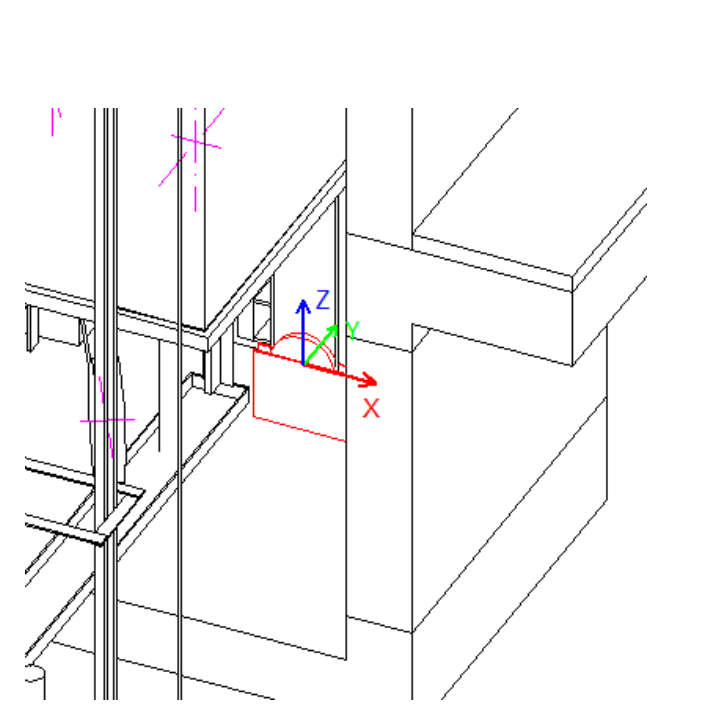

#### Page - 39 - May 22, 2024

## igipara liftdesigner

## 🕫 digipara<sup>®</sup> liftdesigner

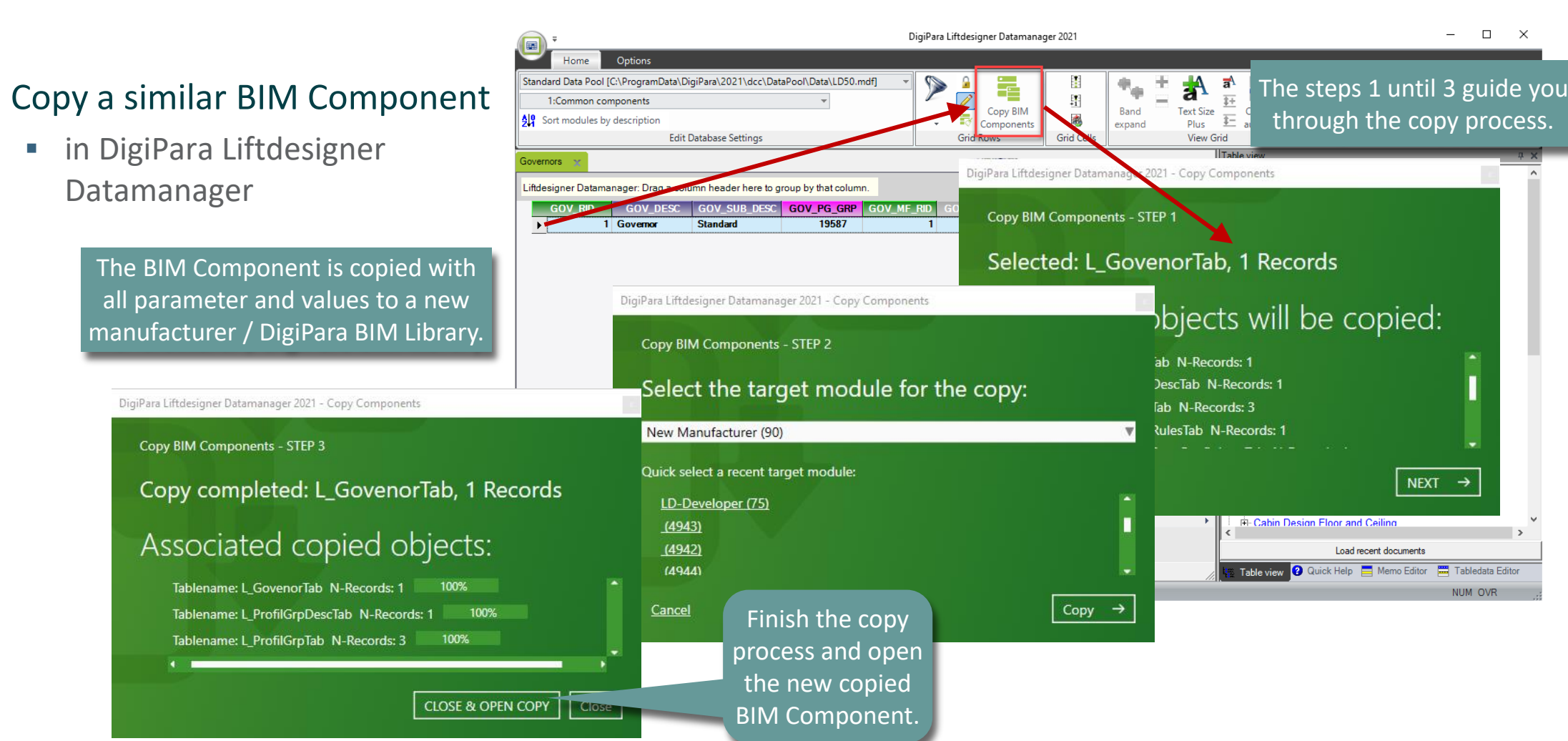

## igipara<sup>®</sup> liftdesigner

#### Edit the Meta Data and Diameter

• in DigiPara Liftdesigner Datamanager

## Add a new specific description for the new copied BIM Component.

| ▼     DigiPara Liftdesigner Datamanager 2021                                                                                                    |                                                                                                    |            |  |  |  |  |  |  |  |
|----------------------------------------------------------------------------------------------------|----------------------------------------------------------------------------------------------------|------------|--|--|--|--|--|--|--|
| Home Options                                                                                                    |                                                                                                    |            |  |  |  |  |  |  |  |
| Standard Data Pool [C:\ProgramData\DigiPara\2021\dcc\DataPool\Data\LD50.mdf]       •         90:New Manufacturer       •         \$\frac{2}{4}\$ Sort modules by description       Edit Database Settings                                          | Image: Copy BIM Copy BIM Copy Of Rows       Image: Copy BIM Band Expand       Image: Copy BIM Band Expand       Image: Copy BIM Band Expand       Image: Copy BIM Band Expand       Image: Copy BIM Band Expand       Image: Copy BIM Band Expand       Image: Copy BIM Band Expand       Image: Copy BIM Band Expand       Image: Copy BIM Band Expand       Image: Copy BIM Band Expand       Image: Copy BIM Band Expand       Image: Copy BIM Band Expand       Image: Copy BIM Band Expand       Image: Copy Bin Band Expand       Image: Copy Bin Band Expand |            |  |  |  |  |  |  |  |
| Governors 💥                                                                                                    | Table view                                                                                                    | <b>4 х</b> |  |  |  |  |  |  |  |
| Liftdesigner Datamanager: Drag a column header here to group by that column.<br>GOV_RID GOV_DESC GOV_SUB_DESC GOV_PG_GRP GOV_MP<br>9000000 My Governor Training 9000000 900<br>Edit Mode! Open<br>a new table to<br>save the new<br>content in the | RID GOV_VMIN GOV_PU_D GOV_PU_T GO<br>0 2. 2 21( 20<br>- Car Frames<br>- Guide Shoes<br>- Car Doors<br>- Car Doors<br>- Car Doors<br>- Car Doors<br>- Car Doors<br>- Car Platforms<br>- Safety Gears<br>- Governors<br>- Tension Weights<br>- Car Operating Panels                                                                                                    |            |  |  |  |  |  |  |  |

## igipara<sup>®</sup> liftdesigner

Load your edited BIM Component

• in DigiPara Liftdesigner

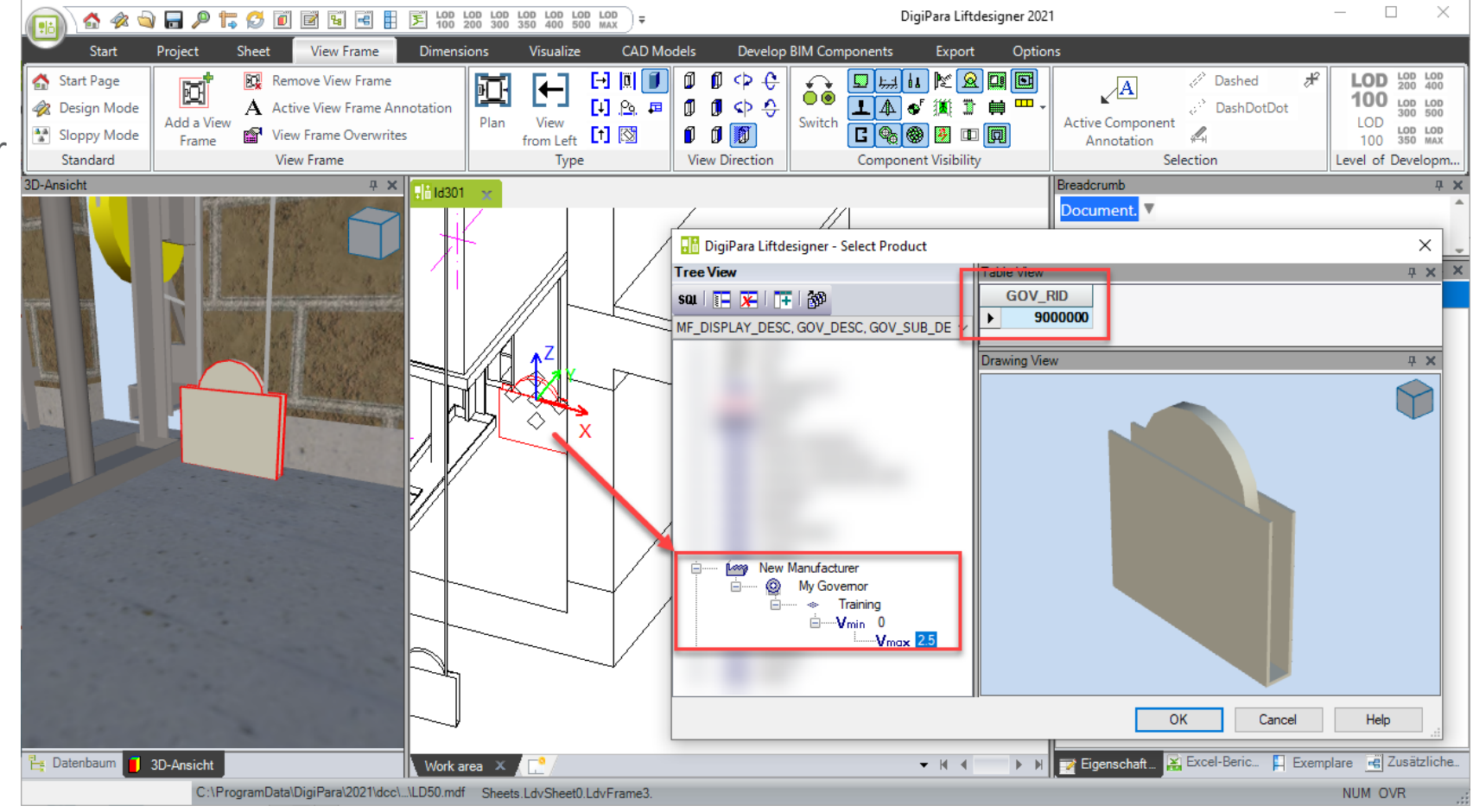

# A4.7

Integrate your own Logo

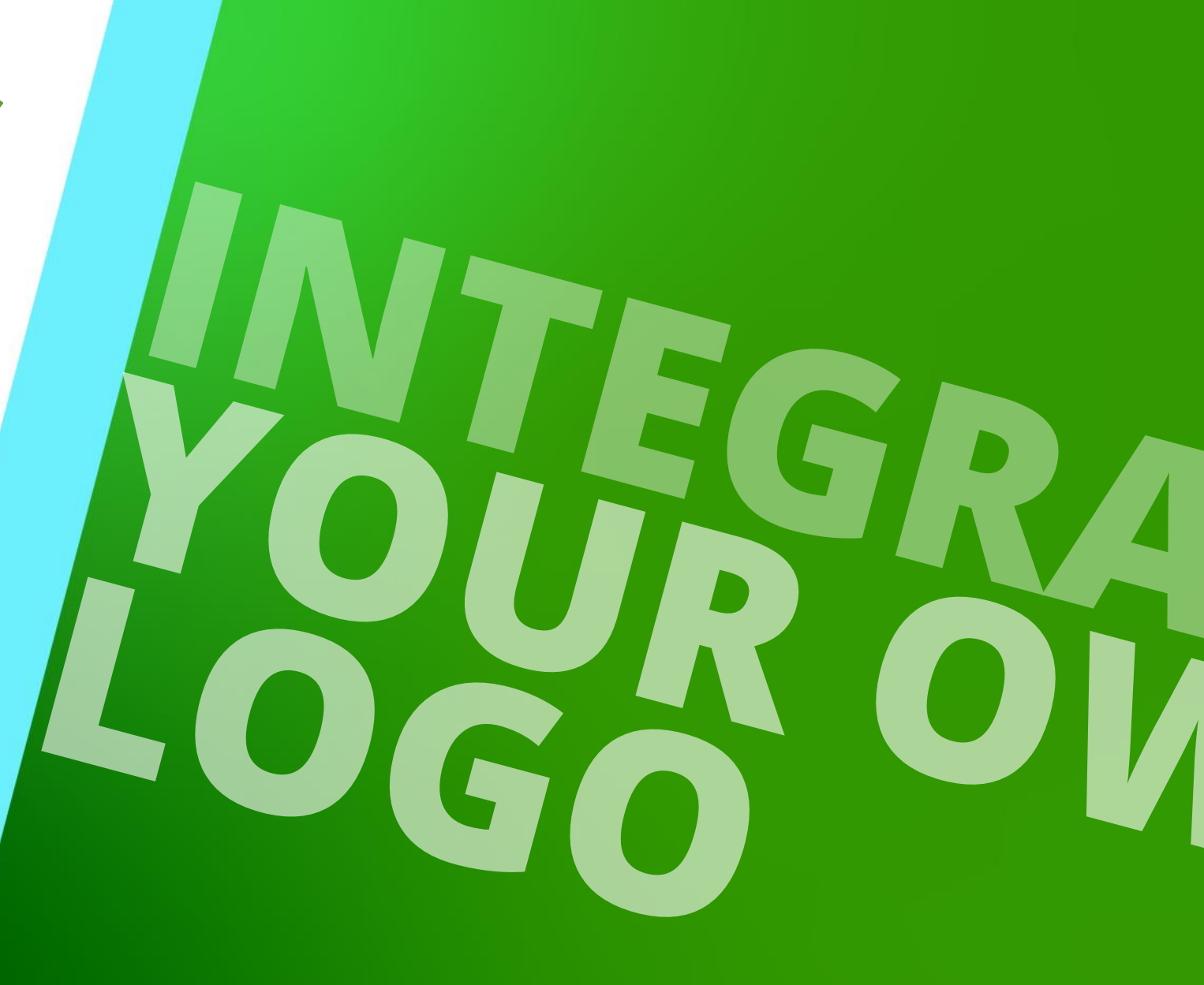

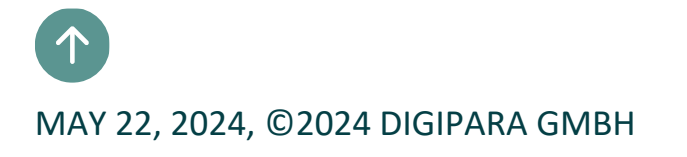

## **General Information** A4.7 INTEGRATE YOUR OWN LOGO

## igipara<sup>®</sup> liftdesigner

#### Image recommendations

- Size: max. 250 px
- Format: png, bmp, jpg
- Name: no spaces or special symbols

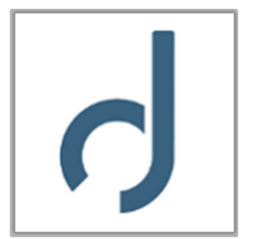

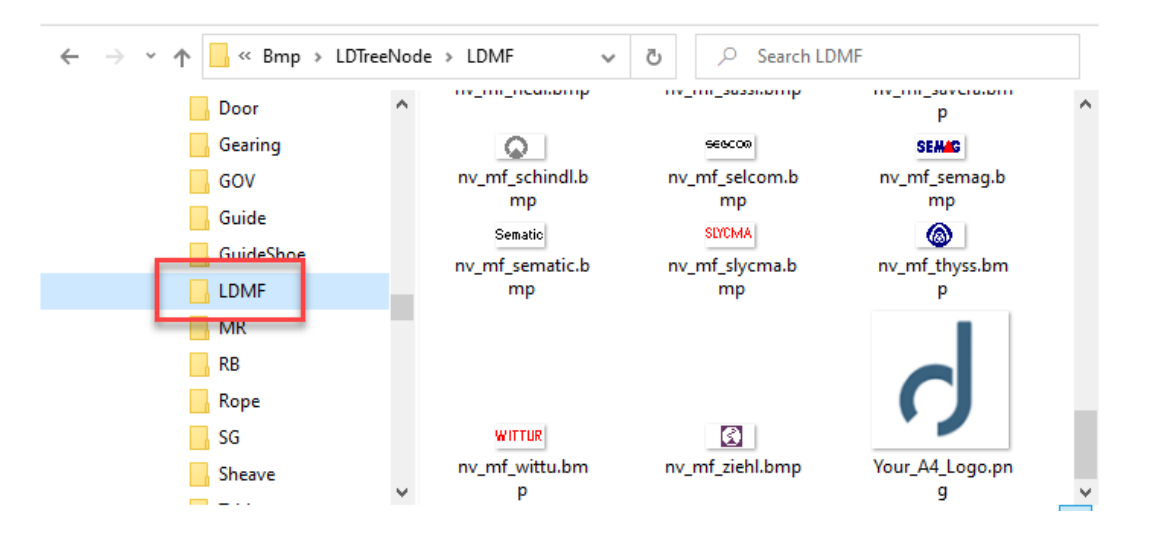

#### Location

- must be stored in the current data pool
  - under (standard path): C:\ProgramData\DigiPara\2022\dcc\DataPool\Bmp\LDTreeNode\LDMF

## **Registering Module File**

## The new module file must be register

- 1. Open the data table: Module Files
- 2. Select your library
- 3. Create a new data record
- 4. Add your logo

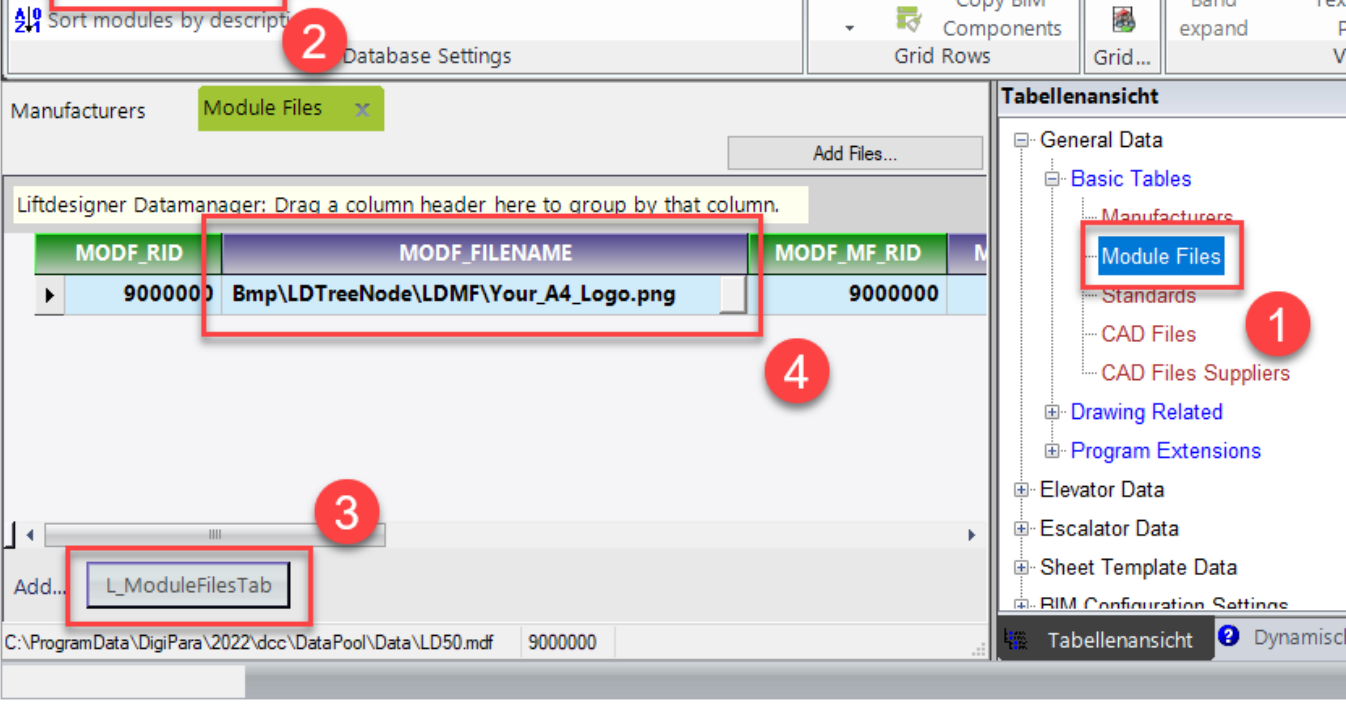

P

Standard Data Pool [C:\ProgramData\DigiPara\2022\dcc\DataPool\Data\LD5

90:New Manufacturer

## igipara<sup>®</sup> liftdesigner

Band

Tex

1

1

Copy BIM

#### A4.7 INTEGRATE YOUR OWN LOGO

#### Define the connection to your library

- 1. Open the data table: Select Product Images
- 2. Select your library
- 3. Switch on all filter level
- 4. Open MF\_DISPLAY\_DESC

| Standard Data Pool IC:\ProgramData\DigiPara\2022\dcc\DataPool\Data\LD5 |                                  |                             |                                |                                                                             | Level 1: All m          | Copy BIM<br>omponer | its                | Band<br>expand                                | Text Size<br>Plus<br>View 0 | aA<br>I+<br>I-<br>Grid | Column<br>autosize | Table<br>view<br>Wir |
|------------------------------------------------------------------------|----------------------------------|-----------------------------|--------------------------------|-----------------------------------------------------------------------------|-------------------------|---------------------|--------------------|-----------------------------------------------|-----------------------------|------------------------|--------------------|----------------------|
| Manufacturers Module Files Select Product Images Y                     |                                  |                             |                                | Level 2: All modules     Tabellenansicht     General Data     Elevator Data |                         |                     |                    |                                               |                             |                        |                    |                      |
| EDPINCI                                                                | T_RID<br>5200001                 | EDFINCIT_WF_RID<br>65200000 | MF_DISPLAY_DESC L              | LDP<br>DTre                                                                 | eNode\LD                | LDPNC               |                    | 3 Esca                                        | lator Data<br>t Template Da | a                      |                    |                      |
|                                                                        | 61800000<br>65200000             | 65200000                    | 65200001<br>65200001           | ado<br>EM                                                                   | oor<br>A-Octopus Bracke | ets                 | LDTreeN<br>LDTreeN | Translation & Help     Program Configurations |                             |                        |                    |                      |
|                                                                        | 65200001<br>65200002             | 65200000<br>65200000        | 65200001                       | Acla<br>ALG                                                                 | a<br>Gl                 |                     | LDTreeN<br>LDTreeN |                                               |                             | Interface              |                    |                      |
|                                                                        | 65200003<br>65200004             | 65200000<br>65200000        | 65200001<br>65200001           | 11     Aljo     LDTreeN       11     Alpha GmbH     LDTreeN                 |                         | LDTreeN<br>LDTreeN  |                    |                                               |                             |                        |                    |                      |
|                                                                        | 65200005<br>65200006<br>65200007 | 65200000<br>65200000        | 65200001 Aut/<br>65200001 Beri |                                                                             | 4¼r<br>inger            |                     |                    |                                               |                             |                        | LDTreeN            |                      |
| - 6520000/                                                             |                                  | 65200000                    | 65200001                       | 65200001 Bod                                                                |                         |                     |                    |                                               |                             |                        | LDTreeN            | S                    |

## igipara<sup>®</sup> liftdesigner

A4.7 INTEGRATE YOUR OWN LOGO

## igipara<sup>®</sup> liftdesigner

- 5. Add a new data record
- 6. Fill in the library description

|                |                                      |                    |                 |               |                |        | 90:Ne       | w Manufactu | rer        |                         | *          |
|----------------|--------------------------------------|--------------------|-----------------|---------------|----------------|--------|-------------|-------------|------------|-------------------------|------------|
|                |                                      |                    |                 |               |                |        | Sort mo     | dules by de | cription   |                         |            |
|                |                                      |                    |                 |               |                |        |             |             | Ed         | it Database Settings    |            |
| Standard Data  | a Pool [C:\Prog                      | ramData\DigiPara\2 | 022\dcc\DataP   | ool\Data\LD:  | · ·            | -      | Manufacture | ers 🗙 Mo    | dule Files | Select Product Imag     | ges        |
| 90:New I       | Manufacturer                         |                    |                 | -             |                |        | Liftdosigno | r Datamanac | or: Drag   | a column boadar bara ta | aroup by t |
| 📲 Sort modu    | les by descripti                     | ion                |                 |               |                |        | Entdesigne  | r Datamanag | er. Drag   | a column neader here to | group by   |
|                |                                      | Edit Database Sett | ings            |               |                | Grid   | UNIT        | MF_DEFAUL   | T_LCID     | MF_DISPLAY_DESC         | MF_CR      |
| Manufacturers  | Module F                             | Files Select Pro   | duct Images     | x             |                |        |             |             | 0          | Gervall                 |            |
| Liftdosignor D | atamanagor: D                        | rag a column heads | r here to grou  | n by that cal | ump            |        |             |             |            | Faymesa                 |            |
| Lindesigner D  | atamanager. D                        | rag a column neade | er here to grou | p by that col | unn.           |        |             |             | 0          | Ceita                   |            |
| LDP            | NCI_RID                              | LDPNCI_MF_RID      | LDPNCI_LD       | PNCIT_RID     | LDPNCI_C       | OL_CO  |             |             | 0          | Moris                   |            |
|                | 65200038                             | 65200000           |                 | 6520000       | 1 Wolf         |        | -           |             | ٩          | LD-Developer            | -          |
|                | 65200039                             | 65200000           |                 | 6520000       | 1 Ziehl - Abeg | 9      |             |             | D          | New Manufacturer        | Goettert   |
|                | 65200040                             | 65200000           |                 | 6520000       | 1 LIFTdesigner |        |             |             | 252        | LD Region Kit - Fren    | -          |
|                | 65200041                             | 65200000           |                 | 6520000       | 1 Schindler    |        |             |             | 1252       | LD Region Kit - Italia  |            |
|                | 65200042                             | 65200000           |                 | 6520000       | 1 Otis         |        |             |             | 1250       | LD Region Kit - Polis   |            |
|                | 65200043                             | 65200000           |                 | 6520000       | 1 Cobianchi    |        |             |             | 1250       | LD Region Kit Polis     |            |
|                | 65200090                             | 65200000           |                 | 6520000       | EMA Bracket    | ts.    | D           | TreeNode    |            |                         | _          |
|                | 900000                               | 9000000            |                 | 6520000       | New Manuf      | acture | •           |             | mus        | st be exactly th        | ie 📗       |
| LDPNC          | IT_RID LI                            | DPNCIT_MF_RID      | LDPNCIT_C       | DLNAME        | LDPNCIT_IM     | AGE    | LDPNCIT     | 6 TE        | sa         | me description          |            |
| Ð              | 65200002                             | 65200000           | DT_TYP_DESC     |               | LDTreeNode\D   | efa    |             |             | 50         |                         |            |
|                | 65200003                             | 65200000           | DT_DESC         |               | LDTreeNode\D   | oor    |             |             |            |                         |            |
| _              | 65200004                             | 65200000           | DD_DW           |               | LDTreeNode\D   | oor    |             |             |            |                         |            |
|                | 65200005                             | 65200000           | GD B 1          |               | LD 5 bde\G     | iuid   |             |             |            |                         |            |
| Add LD_I       | PropNaviConfig<br>DigiPara\2022\dee\ | ImgTypeTab         | D_PropNaviCor   | nfigImgTab    | I              |        |             |             |            |                         |            |
|                |                                      |                    |                 |               |                |        |             |             |            |                         |            |
|                |                                      |                    |                 |               |                |        |             |             |            |                         |            |

A4.7 INTEGRATE YOUR OWN LOGO

## igipara<sup>®</sup> liftdesigner

Define the path including the correct file name

| Select Product Images 💦 😽                  |                    |                  |       |                                     |                     |           |  |  |  |  |
|--------------------------------------------|--------------------|------------------|-------|-------------------------------------|---------------------|-----------|--|--|--|--|
| plumn header here to group by that column. |                    |                  |       |                                     |                     |           |  |  |  |  |
| I_MF_RID                                   | LDPNCI_LDPNCIT_RID | LDPNCI_COL_CO    | NTENT | LDPNCI_IMAGE                        |                     |           |  |  |  |  |
| 65200000                                   | 65200001           | Wolf             |       |                                     |                     |           |  |  |  |  |
| 65200000                                   | 65200001           | Ziehl - Abegg    |       | LDTreeNode\\LDMF\\nv_mf_ziehl.bmp   |                     |           |  |  |  |  |
| 65200000                                   | 65200001           | LIFTdesigner     |       | LDTreeNode\\LDMF\\nv_mf_liftd.bmp   |                     |           |  |  |  |  |
| 65200000                                   | 65200001           | Schindler        |       | LDTreeNode\\LDMF\\nv_mf_schindl.bmp |                     |           |  |  |  |  |
| 65200000                                   | 65200001           | l Otis           |       | LDTreeNode\\LDMF\\nv_mf_otis.bmp    |                     |           |  |  |  |  |
| 65200000                                   | 65200001           | Cobianchi        | 7     | LDTreeNode\\LDMF\\nv_mf_cobian.bmp  |                     |           |  |  |  |  |
| 65200000                                   | 65200001           | EMA Brackets     | U,    | LDTreeNod                           | le\\LDMF\\nv_mf_ema | a.bmp     |  |  |  |  |
| 9000000                                    | 6520000            | New Manufacturer | ·     | LDTreeNoo                           | le\\LDMF\\Your_A4   | Logo.png  |  |  |  |  |
| _MF_RID                                    | LDPNCIT_COLNAME    | LDPNCIT_IMAGE    | LDPN  | CIT_MODE                            | LDPNCIT_DESC        | LDPNCIT_M |  |  |  |  |
| 65200000                                   | DT_TYP_DESC        | LDTreeNode\Defa  |       |                                     |                     | 65200000  |  |  |  |  |

## igipara<sup>®</sup> liftdesigner

A4.7 INTEGRATE YOUR OWN LOGO

## Test the result in DigiPara Liftdesigner

by exchanging a component

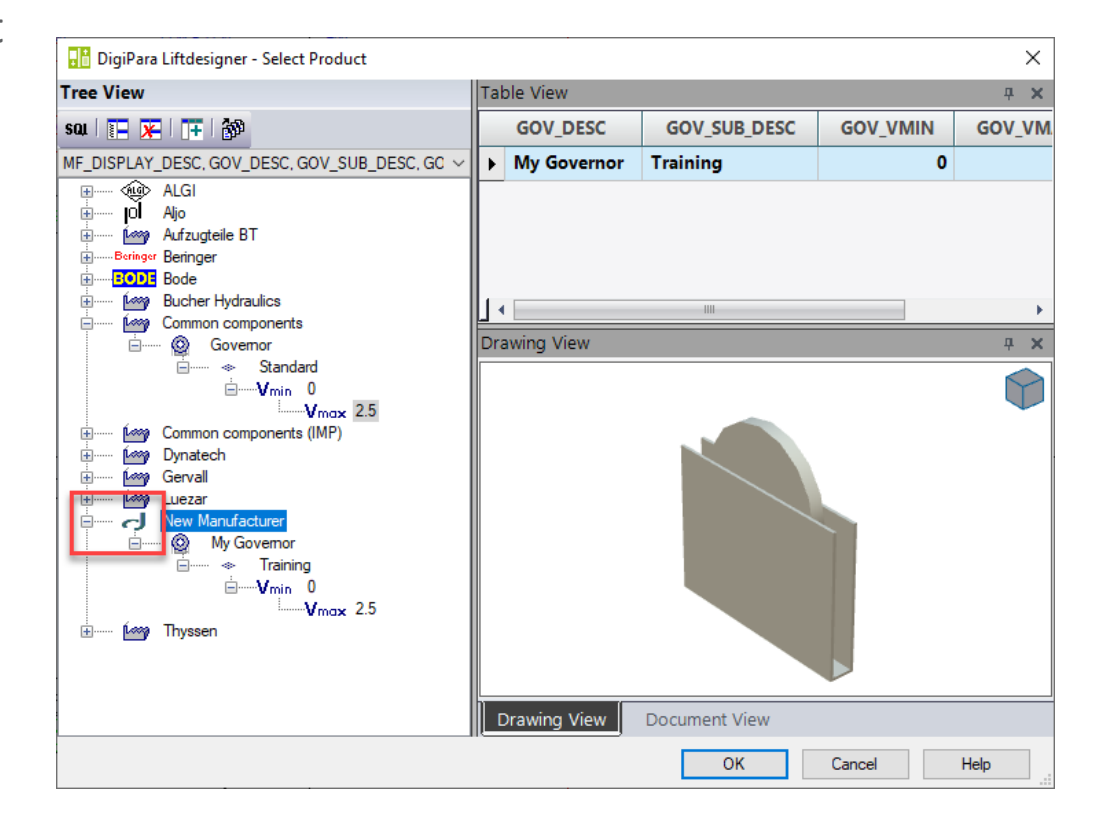

# **A4.8**

Practice

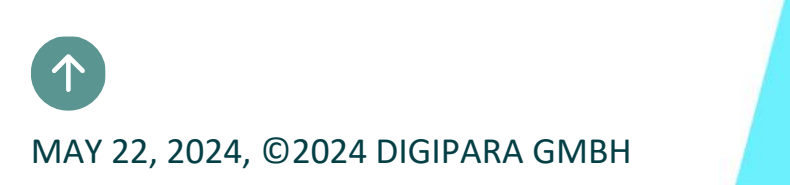

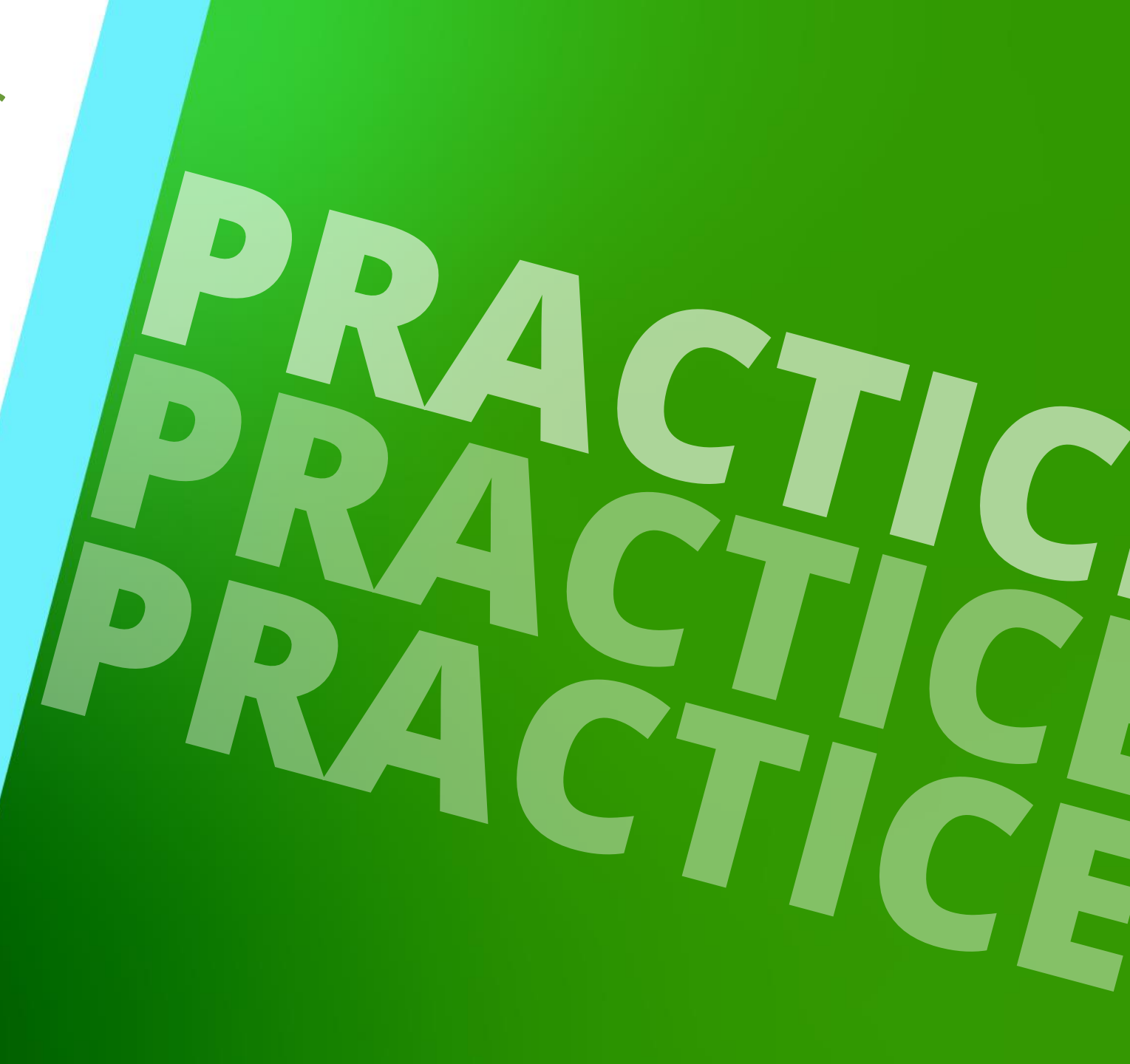

## Export/Import Manufacturer Modules/BIM Libraries (Idm12) digipara liftdesigner A4.8 PRACTICE

### Data distribution

- Export and import your new data using your new created data pool
- Check the availability and correctness of the imported data

# A4.9

## Summary and custom Q&A's

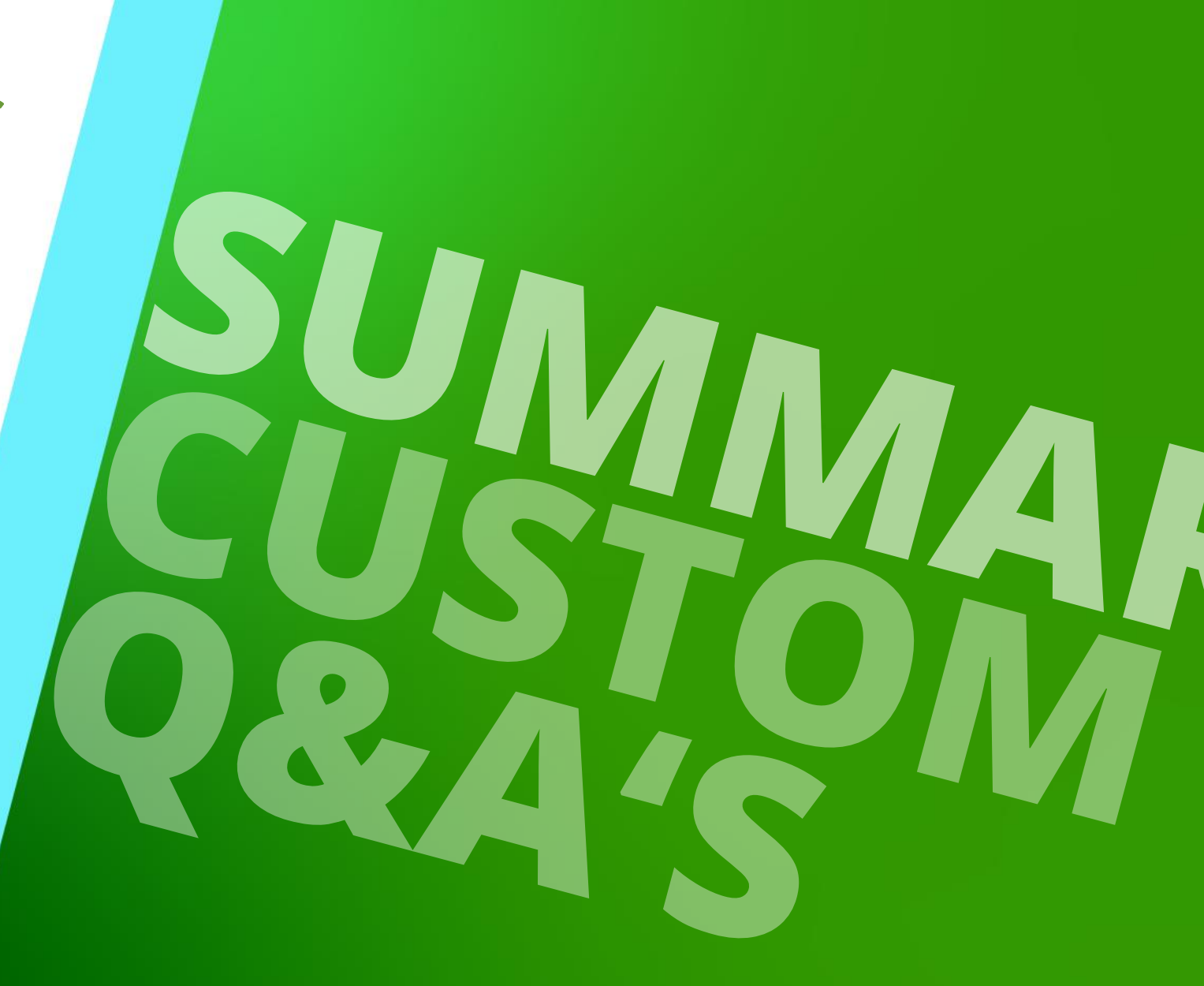

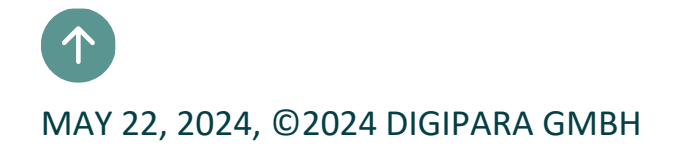

## Congratulations You reached the next level

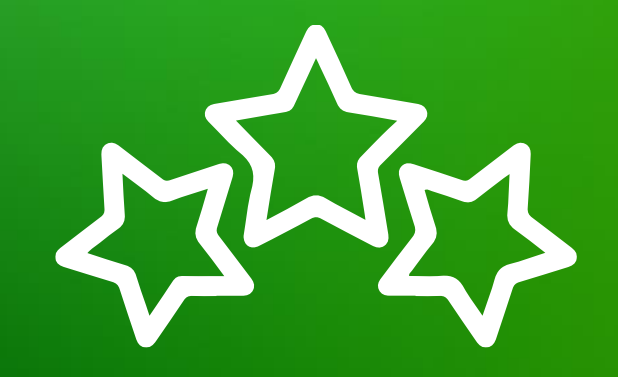

## igipara<sup>®</sup> liftdesigner

© 2024 DigiPara GmbH, www.digipara.com

Your instructor will be available for individual questions after the module training.

training@digipara.com

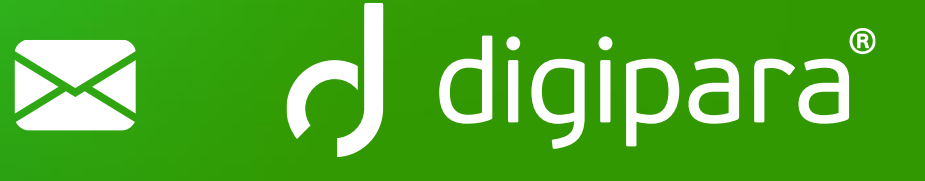

# in († O) 🕨

MAY 22, 2024, ©2024 DIGIPARA GMBH

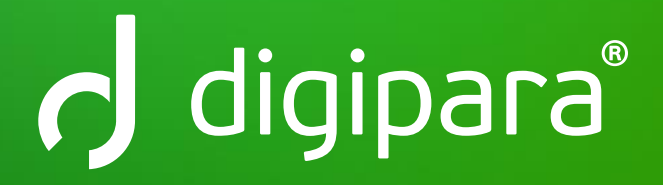

© 2024 DigiPara GmbH www.digipara.com